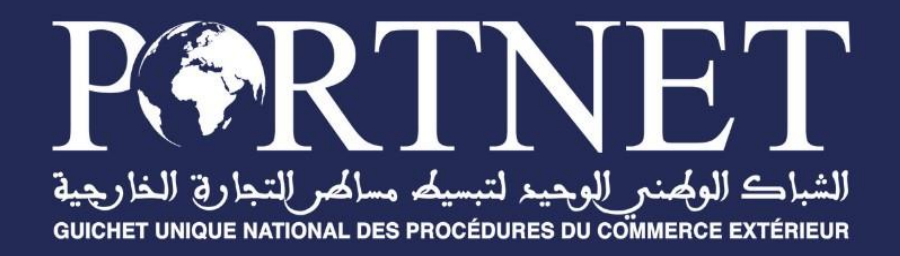

# GUIDE UTILISATEUR Demande d'agrément /Dispense/Autorisation d'importation

Référence Profil PORTNET2021 Demande d'agrément/Dispense/autorisat d'importation – Guide utilisateur Importateur V1.3 29/02/2024

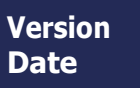

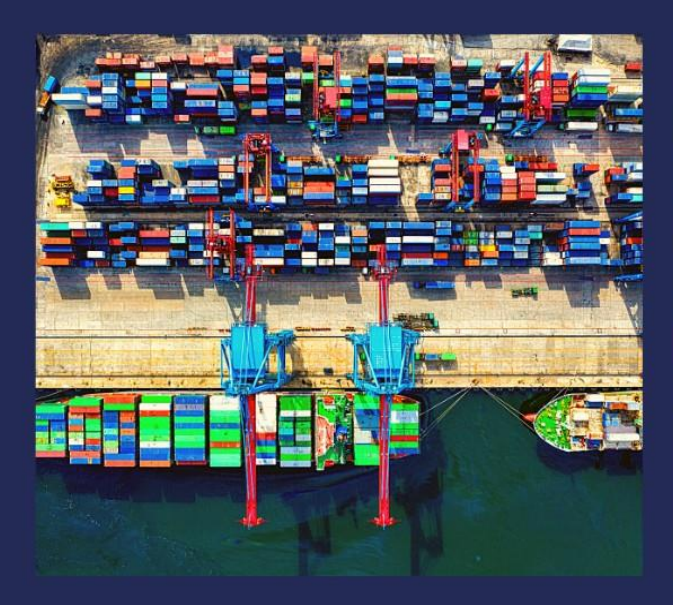

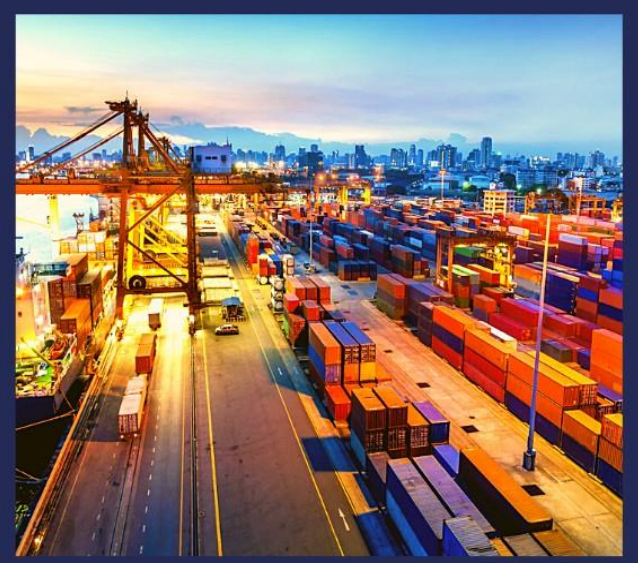

# www.portnet.ma

# SOMMAIRE

| I.    | Introduction                                    | 4  |
|-------|-------------------------------------------------|----|
| II.   | Démarrage & Authentification                    | 4  |
| III.  | Création d'une nouvelle demande                 | 7  |
| A.    | Présentation de l'écran principal               |    |
| B.    | Créer une nouvelle demande d'agrément           |    |
| C.    | Demande pour un nouvel agrément                 |    |
| D.    | Exemple de notification :                       |    |
| E.    | Demande pour une dispense d'agrément            |    |
| F.    | Demande pour une autorisation d'importation     |    |
| IV.   | Gestion d'une demande d'agrément                | 26 |
| Α.    | Rechercher une demande d'agrément               | 26 |
| B.    | Remarque :                                      | 27 |
| С.    | Consulter l'historique d'une demande d'agrément | 28 |
| D.    | Modifier la demande d'agrément                  | 28 |
| E.    | Modifier une demande d'agrément                 |    |
| F.    | Remarque :                                      | 28 |
| G.    | Annuler d'une demande d'agrément :              |    |
| V.    | Consultation d'une demande d'agrément           |    |
| A.    | Onglet Demande d'agrément :                     |    |
| B.    | Onglet Documents :                              |    |
| C.    | Onglet Réponse :                                |    |
| D.    | Exemples :                                      |    |
| r     | Cas d'une demande « Acceptée » :                |    |
| r     | Cas d'une demande « Refus temporaire » :        |    |
| VI.   | Consultation du référentiel Produit             |    |
| VII.  | Consultation d'une demande d'agrément           |    |
| VIII. | Assistance et appui aux utilisateurs            |    |

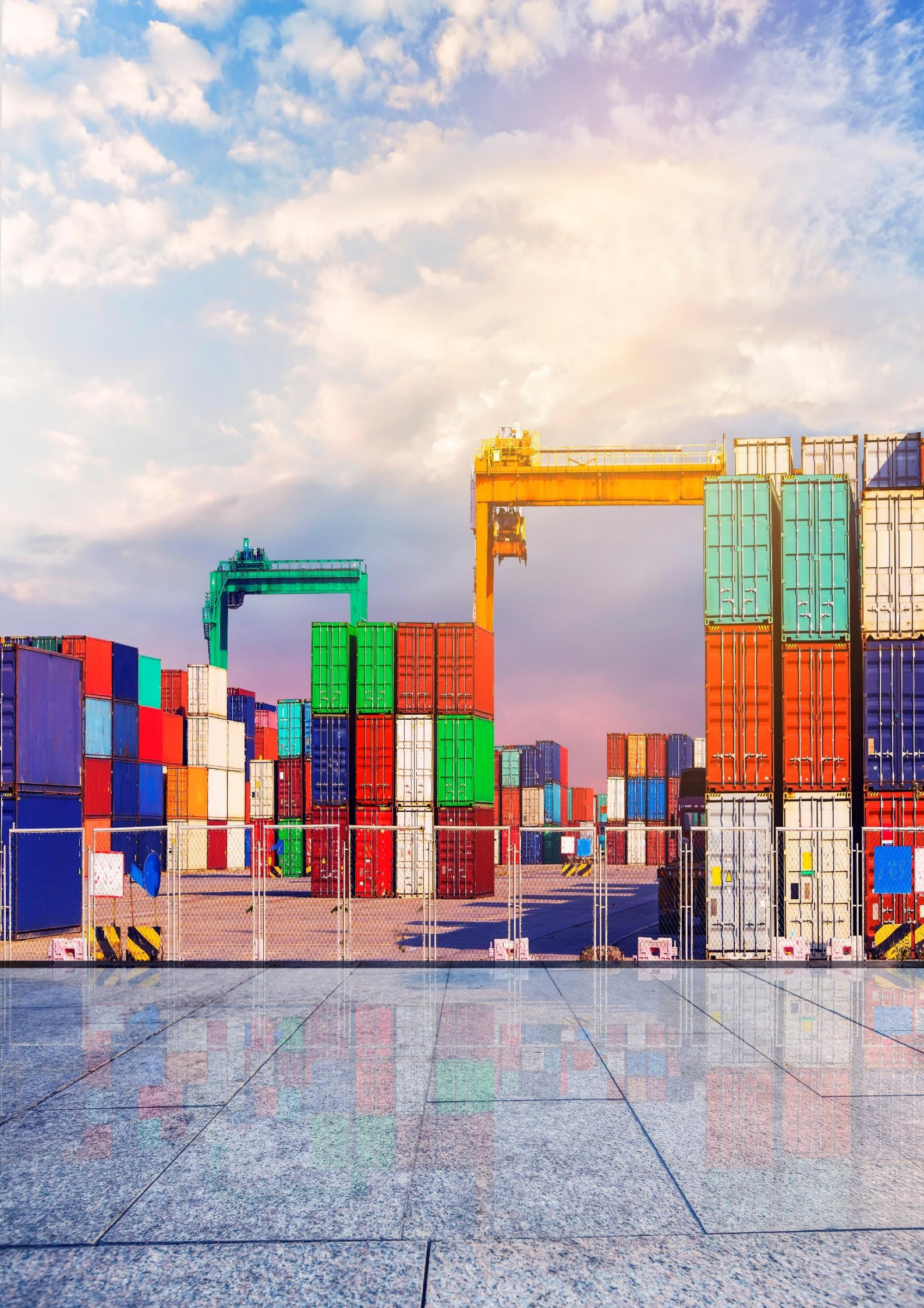

## I. Introduction

Ce guide s'adresse aux abonnés au Guichet Unique PortNet pour la demande, la gestion et la consultation des agréments auprès de l'ANRT.

## II. Démarrage & Authentification

Pour accéder à votre espace personnel sur le Guichet Unique PortNet, il vous suffira de taper l'adresse **www.portnet.ma** sur votre navigateur internet et renseigner sur le formulaire d'authentification :

- Le nom d'utilisateur
- Le mot de passe

Cliquez à présent sur « Se connecter »

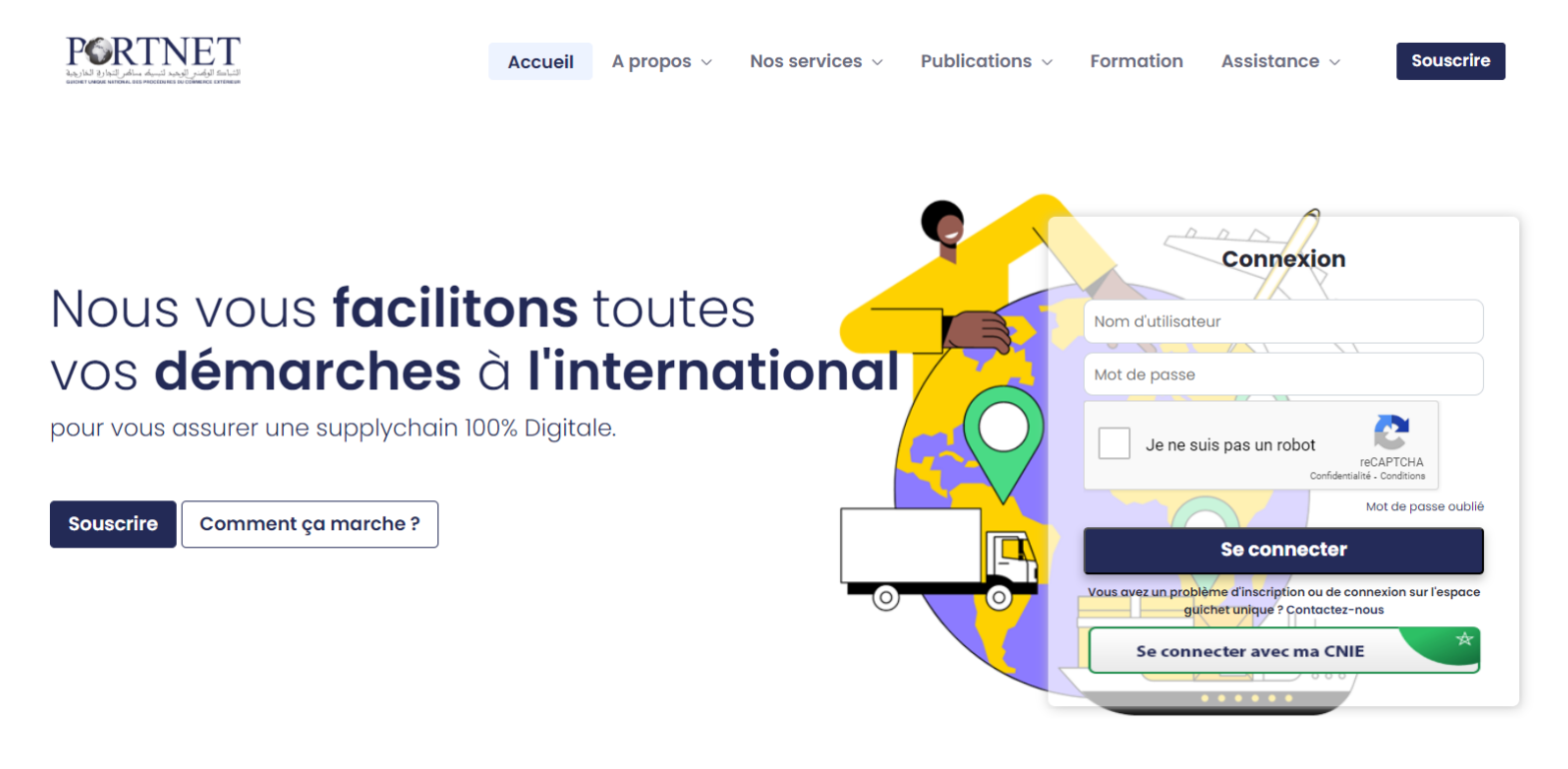

NB : En cas de problèmes d'authentification, veuillez soumettre une réclamation via la plateforme de réclamation PORTNET : http://reclamation.portnet.ma.

| POR                                      |                                                                                                    |                                                                                                    |
|------------------------------------------|----------------------------------------------------------------------------------------------------|----------------------------------------------------------------------------------------------------|
| BIENVEN<br>Cette plate-fr<br>Vous pouvez | IUE SUR LA PLATE-FORME DE DEMANDE<br>orme vous permet de soumettre vos demandes en ligne.<br>soumettre une nouvelle demande ou suivre une demande déjà soun | iise.                                                                                                    |
|                                          | SOUMETTRE UNE DEMANDE<br>Pour soumetre une nouvelle demande, cliquez<br>sur le bouton ci-dessous.<br>Commencer la démarche »                                | SUIVRE MA DEMANDE Pour suivre l'état d'avancement d'une précédente demande, cliquez sur le bouton ci- dessous Accéder > |

Une fois connecté, PortNet affichera l'écran principal suivant :

**Guide utilisateur** 

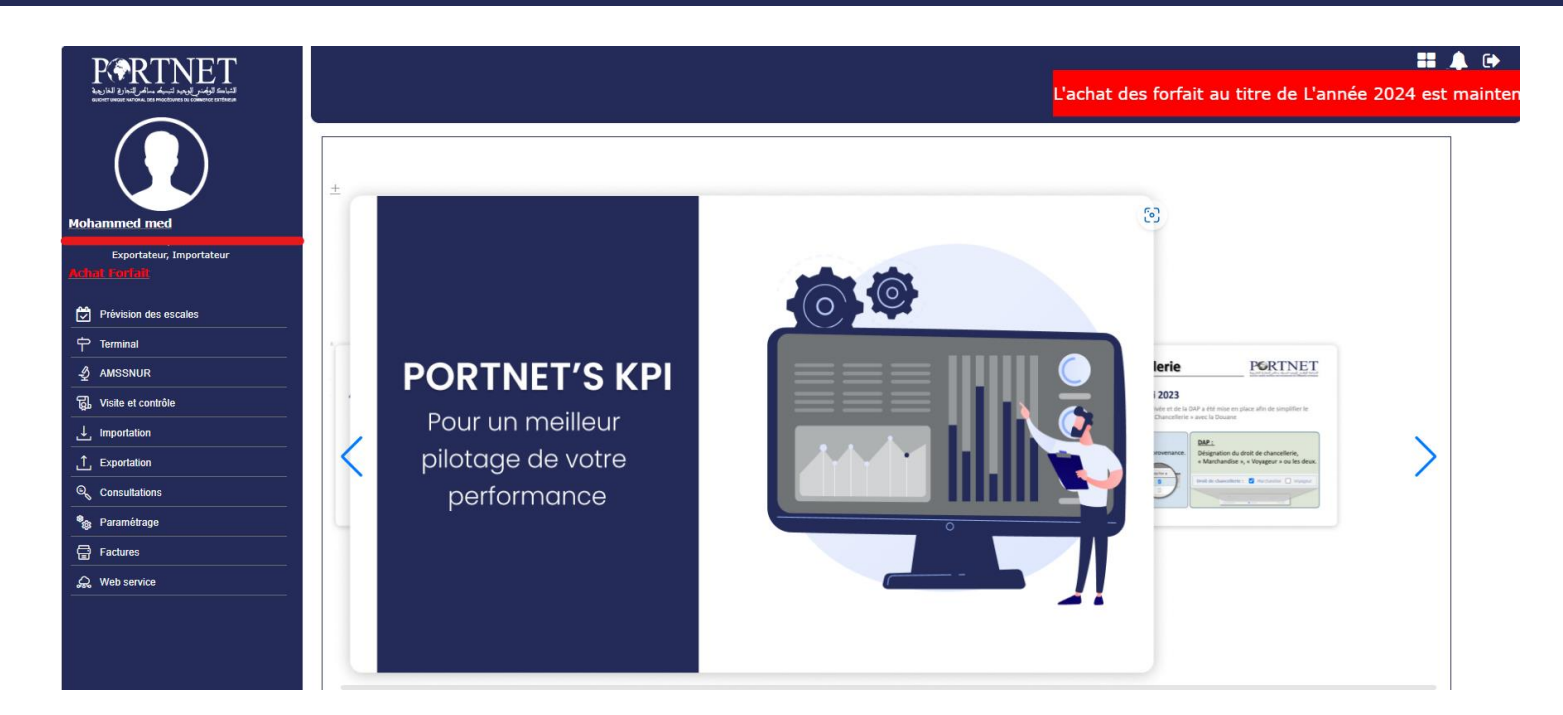

**NB** : Les mots de passe sont créés par défaut par le système PortNet. Nous vous invitons de changer votre mot de passe et mettre celui qui vous convient le mieux lors première connexion à PortNet.

Le **nom de l'utilisateur** est affiché **en haut de la page**, **cliquez dessus** pour procéder au changement du mot de passe.

PortNet affichera ensuite la fenêtre de changement de mot de passe :

| Gestion des utilisateurs                                                                        |                                     |                              |                    |  |  |  |  |
|-------------------------------------------------------------------------------------------------|-------------------------------------|------------------------------|--------------------|--|--|--|--|
| Gestion Utilisateur                                                                             |                                     |                              |                    |  |  |  |  |
| Nom Utilisateur <b>(Carte d'identité Carte d'identité</b>                                       | Pays MAROC<br>Courrier électronique | Nom Mohammed<br>Téléphone 06 | Nom de famille med |  |  |  |  |
| Rôle de l'utilisateur: 🔯 Exportateur 🐷 Client de Factures 🐷 Importateur 🐷 Importateur declarant |                                     |                              |                    |  |  |  |  |
| Importateur                                                                                     |                                     |                              |                    |  |  |  |  |
| Exportateur                                                                                     |                                     |                              |                    |  |  |  |  |
| code Abonnement 🛑                                                                               |                                     |                              |                    |  |  |  |  |
| Mot de passe                                                                                    | Nouveau mot de passe                | Confirmer mot de passe       |                    |  |  |  |  |

Modifier Fermer

L'utilisateur doit :

- Saisir son mot de passe actuel dans la zone « Mot de Passe » ;
- Saisir son nouveau mot de passe dans la zone « Nouveau mot de passe » ;
- > Saisir le même mot de passe dans la zone « Confirmer mot de passe » ;
- > Et finalement, cliquer sur le bouton « Modifier ».

Votre nouveau mot de passe sera automatiquement sauvegardé.

## III. Création d'une nouvelle demande

## A. Présentation de l'écran principal

Après authentification l'écran principal est affiché :

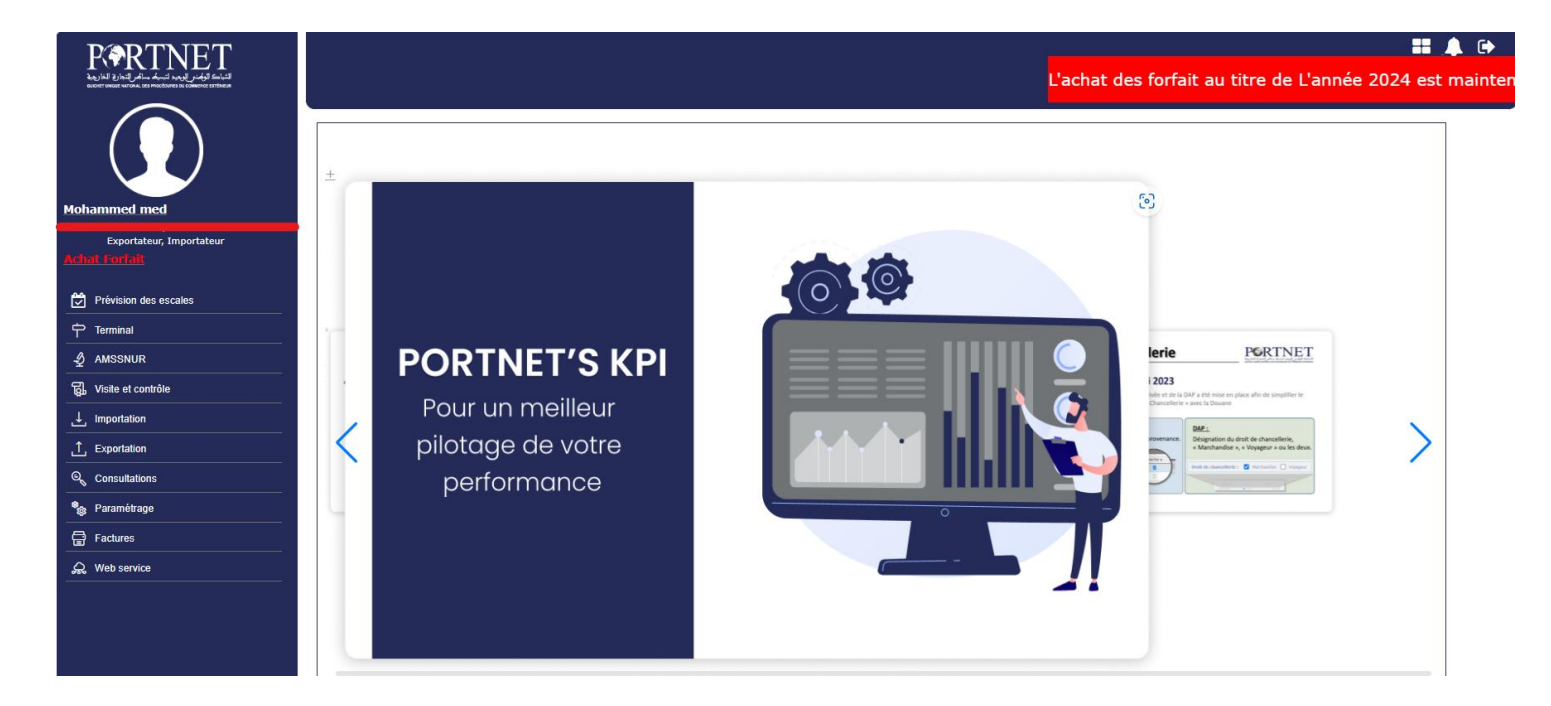

Pour une meilleure ergonomie, les menus sont placés à gauche de chaque page pour être accessibles en permanence .

Chaque menu contient des sous-menus, à titre d'exemple, la figure ci-dessous illustre les éléments que contient le menu « Importation» :

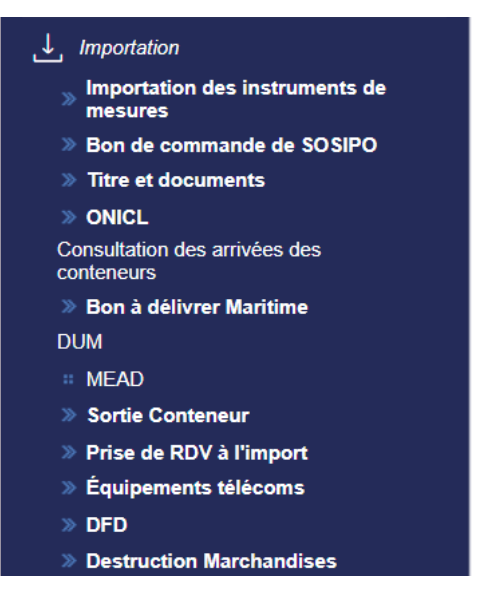

## B. Créer une nouvelle demande d'agrément

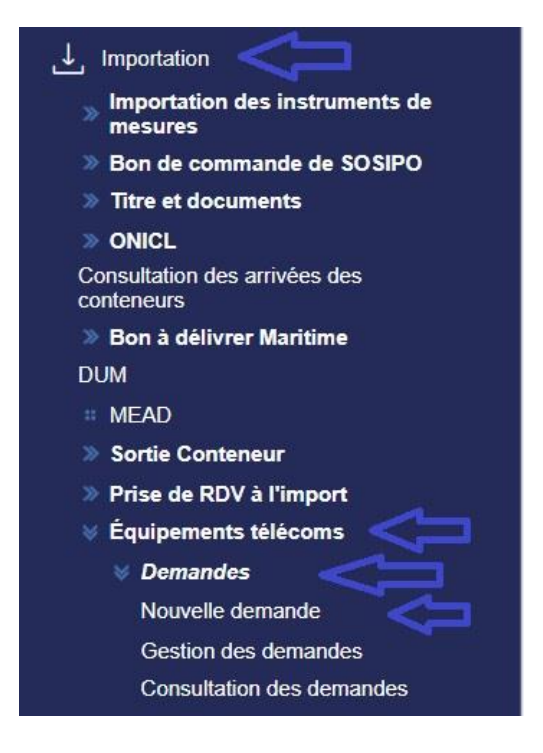

Figure 1: Accès à la création d'une nouvelle demande

Vous pouvez à tout moment, créer une nouvelle demande, et ce via le menu «Importation» option « Equipements Télécoms » sous option « Demande » et choisir « Nouvelle demande »

Avant d'accéder au formulaire de saisie de la demande, le système affiche unefenêtre pour vérifier si le produit télécom est déjà agréé/dispensé par l'ANRT. Celavous évitera de saisir les informations de votre produit et de constater qu'il est déjà agréé ou dispensé.

#### Création d'une demande

| Importation > | Equipements | télécoms | > Demar | nde |
|---------------|-------------|----------|---------|-----|
|               |             |          |         |     |

| < Retour                                                 |                                                           |  |                      |  |  |  |  |
|----------------------------------------------------------|-----------------------------------------------------------|--|----------------------|--|--|--|--|
| Référentiel des produits agréés                          | - Référentiel des produits agréés ou dispensés par l'ANRT |  |                      |  |  |  |  |
| Vérifier si votre produit est agréé ou dispensé par ANRT |                                                           |  |                      |  |  |  |  |
| Marque*                                                  | Type*                                                     |  | Modèle               |  |  |  |  |
|                                                          |                                                           |  | Effacer Q Rechercher |  |  |  |  |

La recherche est assez intuitive et le système permet d'auto compléter les informations « marques » et « types » au fur et à mesure quand vous tapez quelques caractères :

## Création d'une demande Importation > Equipements télécoms > Demandes

|   | < Retour                                                  |                        |  |  |  |  |
|---|-----------------------------------------------------------|------------------------|--|--|--|--|
| _ | - Référentiel des produits agréés ou dispensés par l'ANRT |                        |  |  |  |  |
|   | Vérifier si votre produit est agréé ou dispensé par ANRT  |                        |  |  |  |  |
|   | farque*                                                   | Type* Modèle           |  |  |  |  |
|   | Х                                                         |                        |  |  |  |  |
|   | NOKIA                                                     | C Effacer Q Rechercher |  |  |  |  |
| 4 | NOKIA SIEMENS NETWORKS                                    |                        |  |  |  |  |
|   | NOKISON                                                   |                        |  |  |  |  |
|   | NokiA                                                     |                        |  |  |  |  |
|   | Nokia                                                     |                        |  |  |  |  |
|   | Nokia Siemens                                             |                        |  |  |  |  |
|   | Nokia Siemens Networks                                    |                        |  |  |  |  |
|   | nokia                                                     |                        |  |  |  |  |
|   | nokiachine                                                |                        |  |  |  |  |

Si le produit existe dans le référentiel ANRT comme produit agréé/dispensé, un message d'information sera affiché :

## Création d'une demande Importation > Equipements télécoms > Demandes

| < Retour                                                                       |                                                                           |                      |  |  |  |  |
|--------------------------------------------------------------------------------|---------------------------------------------------------------------------|----------------------|--|--|--|--|
| — Référentiel des produits agréés ou dispensés par                             | I'ANRT                                                                    |                      |  |  |  |  |
| Vérifier si votre produit est agréé ou dispensé par ANRT                       | Vérifier si votre produit est agréé ou dispensé par ANRT                  |                      |  |  |  |  |
| Marque*                                                                        | Type*                                                                     | Modèle               |  |  |  |  |
| NOKIA                                                                          | Flexi Multiradio                                                          |                      |  |  |  |  |
|                                                                                |                                                                           | Effacer Q Rechercher |  |  |  |  |
| Ce produit existe dans le référentiel des produits agréés ou dispensés par l'A | NRT. Vous n'avez pas besoin d'un document de l'ANRT pour son importation. |                      |  |  |  |  |
|                                                                                |                                                                           |                      |  |  |  |  |

Si le produit N'existe pas dans le référentiel ANRT comme produit agréé/dispensé, unmessage d'information sera affiché :

#### Création d'une demande

Importation > Equipements télécoms > Demandes

| < Retour                                                                     |                                                          |                      |
|------------------------------------------------------------------------------|----------------------------------------------------------|----------------------|
| Référentiel des produits agréés ou dispensés pa                              | r l'ANRT                                                 |                      |
|                                                                              |                                                          |                      |
| Vérifier si votre produit est agréé ou dispensé par ANRT                     |                                                          |                      |
|                                                                              |                                                          |                      |
| Marque*                                                                      | Туре*                                                    | Modèle               |
| NOKIA                                                                        | FLEXIDOME IP INDOOR 4000                                 | )()                  |
|                                                                              |                                                          | Effacer Q Rechercher |
| Ce produit ne figure pas dans le référentiel des produits agréés ou dispensé | s par l'ANRT. Veuillez choisir le type de votre demande. |                      |
|                                                                              | Type de demande                                          |                      |
|                                                                              | · · ·                                                    |                      |
|                                                                              |                                                          |                      |
|                                                                              | Créer                                                    |                      |

Cette interface permet de sélectionner le type de demande à soumettre, à savoir :

- Nouvel agrément (certificat d'agrément pour un matériel)
- Dispense d'agrément
- Autorisation d'Importation (comportant deux régimes : Importation définitive et Importation en admission temporaire)

Vous pouvez alors spécifier le type de demande avant d'introduire le reste des informations relatives à votre produit :

| /pe de demande             |  |
|----------------------------|--|
|                            |  |
| Nouvel agrément            |  |
| Dispense d'agrément        |  |
| Autorisation d'importation |  |

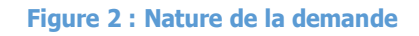

## C. Demande pour un nouvel agrément

Si vous choisissez « Nouvel agrément», un écran s'affiche incluant toutes les informations que vous devez renseigner afin d'enregistrer votre demande. Veuillez noter que les champs requis sont mentionnés en jaune.

#### Gestion d'une demande

| < Retour         |                                     | Topier demande > Sou | umettre demande |
|------------------|-------------------------------------|----------------------|-----------------|
|                  |                                     |                      |                 |
| Numéro Demande : | Date de création : 2024-02-27 08:45 | Statut : (Nouveau)   |                 |
|                  | INFORMATION DEMANDE                 | DOCUMENTS            |                 |

| Importateur                             |                |              |                       |                          | ^             |
|-----------------------------------------|----------------|--------------|-----------------------|--------------------------|---------------|
| Description                             | Centre RC      |              | IFU                   |                          |               |
|                                         |                |              |                       |                          |               |
| ICE                                     | Numero RC      | Numero RC Ci |                       | Code PIN                 |               |
|                                         |                |              |                       |                          |               |
| Taxe Professionnelle                    | N° Fichler DCE |              | Courrier électronique |                          |               |
|                                         | 111            |              |                       |                          |               |
| Tel Mobile *                            | Têl Fixe *     |              | Adresse               |                          |               |
|                                         |                |              | AZE                   |                          |               |
| N°, type et libelle de la vole *        | Code postal *  |              | Localite *            |                          |               |
| avenue al arz000                        | 10100166600    |              | Al Haouz              |                          | ~ )           |
|                                         |                |              |                       |                          | Sauvegarder 🔒 |
|                                         |                |              |                       |                          |               |
| Nature Demande                          |                |              |                       |                          | ^             |
| Type demande *                          | Finalitè *     |              |                       |                          |               |
| Nouvel agrément                         | -              |              |                       |                          |               |
|                                         |                |              |                       |                          | Sauvegarder 🔒 |
| Identification de l'Equipement          |                |              |                       |                          | ^             |
| Type d'equipement * Désignation *       |                | Marque *     |                       | Туре *                   |               |
| · · · · · · · · · · · · · · · · · · ·   |                | NOKIA        | ]                     | FLEXIDOME IP INDOOR 4000 | ]             |
|                                         |                |              |                       |                          |               |
| Modèle Constructeur *                   |                | Pays *       |                       |                          |               |
|                                         |                | ) [          | · ]                   |                          |               |
|                                         |                |              |                       |                          | Sauvegarder 🔒 |
| Caracteristiques de l'Equipement        |                |              |                       |                          | ^             |
|                                         |                |              |                       |                          | Ajouter ⊪₊    |
|                                         |                |              |                       |                          |               |
| Technologie de base Type de technologie |                |              |                       |                          |               |
|                                         | Aucu           | ine ligne    |                       |                          |               |
|                                         |                |              |                       |                          |               |

| Conformité de l'equipement           |                            |   |                                                | ^                |
|--------------------------------------|----------------------------|---|------------------------------------------------|------------------|
| Type interface                       | Aspect Télécommunications  |   | Effac                                          | ter 📋 Ajouter ≡+ |
|                                      | <u>·</u> ) [               | - |                                                |                  |
| Type interface                       | Aspect Télécommunications  |   | 1                                              |                  |
| ADSL                                 | ANRT-STA/ET-xDSL (V2-2023) |   | :                                              |                  |
|                                      | K < <b>1</b> > >I          |   |                                                |                  |
| Compatibilité Electromagnétique      | Sécurité électrique        |   | Exposition aux rayonnements électromagnétiques |                  |
| ANRT-STA/GEN-EMC (V1-2023)           | ANRT-STA/GEN-LVD (V1-2023) |   | ANRT-STA/GEN-REM (V1-2023)                     |                  |
| ANRT-STA/IR-RADIODIF-DVB-T (9.4.2)   | Non applicable             |   | Non applicable                                 |                  |
| ANRT-STA/IR-RADIODIF-T-DAB (10.4.2)  |                            |   |                                                |                  |
| ANRT-STA/IR-RADIODIF-FM (11.4.2)     |                            |   |                                                |                  |
| ANRT-STA/IR-RADIODIF-AM (12.4.2)     |                            |   |                                                |                  |
| ANRT-STA/IR-RADIODIF-TV-ANA (13.4.2) |                            |   |                                                |                  |
| ANRT-STA/IR-IMT-CELL (14.4.2)        |                            |   |                                                |                  |
| ANRT-STA/IR-GSM-R (15.4.2)           |                            |   |                                                |                  |
| ANRT-STA/IR-CDMA2000 (16.4.2)        |                            |   |                                                |                  |
|                                      |                            |   |                                                | Sauvegarder 🔒    |

Figure 3: Formulaire Nouvel agrément

#### Gestion d'une demande

| C Retour                         |                                     | Copier demande Soumettre demande |
|----------------------------------|-------------------------------------|----------------------------------|
| Numéro Demande :                 | Date de création : 2024-02-27 09-45 | Statut : Nouveau                 |
| INFORMATION DEMANDE              |                                     | DOCUMENTS                        |
|                                  |                                     |                                  |
| Importateur                      |                                     | ^                                |
| Description                      | Centre RC                           | IFU                              |
|                                  |                                     |                                  |
| ICE                              | Numero RC                           | Code PIN                         |
|                                  |                                     |                                  |
| Taxe Professionnelle             | N° Fichier DCE                      | Courrier electronique            |
|                                  | 111                                 |                                  |
| Tel Mobile *                     | Tel Fixe *                          | Adresse                          |
|                                  |                                     | AZE                              |
| N°, type et libellé de la vole * | Code postal *                       | Localité *                       |
| avenue al arz000                 | 10100186600                         | A Haouz *                        |
|                                  |                                     | Sauvegarder 🔒                    |
| Nature Demande                   |                                     | ^                                |
| Type demande *                   | Finalite *                          |                                  |
| Nouvel agrément                  |                                     | )                                |
|                                  |                                     | Sauvegarder 🔒                    |

Les deux premiers blocs de cette interface (illustrés ci-après) reprennent les informations générales concernant votre profil en tant qu'importateur ainsi que le type de la demande en question.

Le troisième bloc est dédié à l'identification de l'équipement en précisant les informations suivantes :

- Le type d'équipement (filaire, radioélectrique, mixte)
- La désignation
- La marque
- Le type (type de la marque)
- Le modèle
- Le nom du constructeur
- Le pays du constructeur

| Identification de l'Equipement |                |          | ^                        |
|--------------------------------|----------------|----------|--------------------------|
| Type d'équipement *            | Designation *  | Marque * | Type *                   |
| · · · ·                        |                | NOKIA    | FLEXIDOME IP INDOOR 4000 |
| Modèle                         | Constructeur * | Pays *   |                          |
|                                |                | × )      |                          |
|                                |                |          | Sauvegarder 🔒            |

Le quatrième bloc décrit les caractéristiques techniques de l'équipement en prenant en considération la technologie de base.

| Caracteristiques de l'Equipement |                     |              |
|----------------------------------|---------------------|--------------|
|                                  |                     | Ajouter =    |
| Technologie de base              | Type de technologie |              |
|                                  |                     | Aucune ligne |
|                                  |                     |              |
|                                  |                     |              |

| Ajout Caracteristique de l'équipement |                       |
|---------------------------------------|-----------------------|
| Technologie de base *                 | Type de technologie * |

Il faut choisir la technologie de base, à savoir :

- Technologies numérique
- Technologie analogique

Il faut choisir le type de technologie :

- Technologie filaire
- Technologie radioélectrique

Si vous choisissez la technologie filaire, l'écran suivant s'affiche en proposant des cases à cocher pour préciser la ou les caractéristiques de l'équipement comme illustré ci-après :

| Ajout Caracteristi    | que de l'équipement |                                       |               |
|-----------------------|---------------------|---------------------------------------|---------------|
| Technologie de base * |                     | Type de technologie *                 |               |
|                       |                     | Technologie filaire                   | *             |
| Téléphonie            | C RNIS              | □ Transmission de □ Autres<br>données |               |
|                       |                     | Fermer 🗙 Effacer 🗃                    | Enregistrer 🔒 |
|                       |                     |                                       |               |

N.B : Vous avez la possibilité d'ajouter une ou plusieurs lignes selon votre choix de technologie

Si vous choisissez la technologie radioélectrique, l'écran suivant s'affiche :

| cteur *                          | Pays -                                                                                                    |
|----------------------------------|----------------------------------------------------------------------------------------------------|
| Ajout Caracteristique de l'équip | ement                                                                                                    |
| Technologie de base *            | Type de technologie *                                                                                                    |
|                                  | Technologie radioélectrique                                                                                                    |
| Bandes de fréquence émission MIN | Bandes de fréquence emission MAX Fréquence  Bandes de fréquence réception MAX Fréquence  Fréquence  Tréquence  Fréquence  Fréquence |
|                                  | Fermer X Effacer 🕯 Enregistrer 🔒                                                                                                    |
|                                  |                                                                                                    |

Le cinquième bloc traite la conformité de l'équipement, des champs requis sont à renseigner à savoir :

- Le type Interface,
- Les aspects Télécommunication
- La compatibilité Electromagnétique
- La sécurité électrique
- L'exposition aux rayonnements électromagnétiques

Ces informations permettent de vérifier la conformité de l'équipement vis-à-vis des normes ; une ou plusieurs lignes doivent être ajoutées selon le produit concerné :

| Type interface                       | Aspect Télécommunications |                                                    | Efface | r 👕 Ajouter ☴ <sub>+</sub>                     |               |  |
|--------------------------------------|---------------------------|----------------------------------------------------|--------|------------------------------------------------|---------------|--|
| Type interface                       |                           | Aspect Télécommunications                          |        |                                                |               |  |
| ADSL                                 |                           | ANRT-STA/ET-xDSL (V2-2023)                         |        | I                                              |               |  |
|                                      |                           | $ \langle \langle 1 \rangle \rangle \rightarrow  $ |        |                                                |               |  |
| Compatibilité Electromagnétique      |                           | Sécurité électrique                                |        | Exposition aux rayonnements électromagnétiques |               |  |
| ANRT-STA/GEN-EMC (V1-2023)           |                           | ANRT-STA/GEN-LVD (V1-2023)                         |        | ANRT-STA/GEN-REM (V1-2023)                     |               |  |
| ANRT-STA/IR-RADIODIF-DVB-T (9.4.2)   |                           | Non applicable                                     |        | Non applicable                                 |               |  |
| ANRT-STA/IR-RADIODIF-T-DAB (10.4.2)  |                           |                                                    |        |                                                |               |  |
| ANRT-STA/IR-RADIODIF-FM (11.4.2)     |                           |                                                    |        |                                                |               |  |
| ANRT-STA/IR-RADIODIF-AM (12.4.2)     |                           |                                                    |        |                                                |               |  |
| ANRT-STA/IR-RADIODIF-TV-ANA (13.4.2) |                           |                                                    |        |                                                |               |  |
| ANRT-STA/IR-IMT-CELL (14.4.2)        |                           |                                                    |        |                                                |               |  |
| ANRT-STA/IR-GSM-R (15.4.2)           |                           |                                                    |        |                                                |               |  |
| ANRT-STA/IR-CDMA2000 (16.4.2)        |                           |                                                    |        |                                                |               |  |
|                                      |                           |                                                    |        |                                                | Sauvegarder 🔒 |  |

Il y a un espace pour vos remarques et commentaires dans le champ Observation comme le montre la figure suivante :

| Observations | ^                   |
|--------------|---------------------|
| Commentaire  |                     |
|              | Ajouter 😖 Effacer 🍵 |

Vous devez par la suite accepter les dispositions réglementaires relatives à la demande et mentionnées sur le formulaire en cochant la case associée à l'engagement comme le montre la figure suivante :

| Engagement *                                                                                                    |
|----------------------------------------------------------------------------------------------------|
|                                                                                                    |
| En vertu des pouvoirs qui me sont conférés par cette société, je m'engage sur l'honneur à :                                                                                                    |
| 1. ce que toutes les énonciations contenues dans la présente soient sincères et exactes.                                                                                                    |
| 2. avoir pris connaissance des dispositions législatives et réglementaires en vigueur relatives à l'agrément des équipements de télécommunications et de radiocommunications, ainsi que les sanctions encourues en cas d'infraction à la réglementation en vigueur.               |
| 3. avoir pris connaissance de l'ensemble des spécifications techniques imposées à l'équipement terminal ou installation radioélectrique objet de cette demande.                                                                                                    |
| 4. avoir pris connaissance du matériel que j'envisage d'agréer, d'importer et/ou de commercialiser au Marco et m'être assuré qu'il ne comporte aucune indication (logicielle, matérielle, commerciale, carte géographique, référence, applications,) qui serait en violation avec |
| la réglementation en vigueur, des principes et des fondements du Royaume du Maroc ou qui porterait atteinte à l'intégrité territoriale du Royaume.                                                                                                    |
| 5. ce que cet équipement terminal ou installation radioélectrique, respecte l'ensemble des spécifications techniques d'agrément qui lui sont imposées.                                                                                                    |
| 6. que, dans le cas où le matériel importé ne respecte pas les spécifications techniques autorisées ou comporte des mentions portant atteinte aux principes et aux fondements du Royaume ou à son intégrité territoriale, à le réexporter sans délai en dehors du territoire      |
| national.                                                                                                    |
| 7. à me conformer à tout changement de réglementation, en prenant les mesures nécessaires, soit en apportant les modifications appropriées, soit en retirant le matériel que j'ai mis sur le marché national, sans que cela n'ouvre droit à aucun dédommagement possible ;        |
| 8. prendre les mesures nécessaires relatives au marquage des équipements que je mets sur le marché et ne commercialiser que les équipements agréés portant le marquage tel qu'exigé par l'ANRT.                                                                                   |
| 9. à tenir à jour, au sein de ma société, un registre comportant, pour chaque matériel, notamment son numéro de série, l'identité exacte de son acheteur, sa marque, son type, son modèle et sa date de vente.                                                                    |
| 10. à informer tous mes distributeurs et revendeurs du présent matériel de l'obligation de tenir à jour un registre similaire et des dispositions du présent engagement.                                                                                                    |
| 11. à transmettre sur demande de l'ANRT, et dans les délais qui seront fixés par l'ANRT, la liste détaillée des numéros de série du matériel importé (objet du présent engagement).                                                                                               |
| 12. à accepter, sans réserve et sans que cela n'ouvre droit à aucun dédommagement possible, dans le cas où l'ANRT constate qu'une ou certaines dispositions ne sont pas respectées par ma société, le droit à l'ANRT de suspendre la délivrance des autorisations d'admission     |
| et/ou agréments pour le matériel objet du présent engagement.                                                                                                    |
| 13. à conserver, en ma possession et pour une durée de 10 ans, une documentation technique détaillée du matériel objet du présent engagement et la remettre à l'ANRT lorsqu'elle en ferait la demande.                                                                            |
| 14. faciliter les tâches de l'ANRT en cas d'exercice de ses missions de contrôle en lui présentant toutes les pièces nécessaires notamment la documentation technique et en mettant à sa disposition ou en lui facilitant l'accès à tout équipement terminal ou installation      |
| radioélectrique en cause.                                                                                                    |
| Toute infraction à ces dispositions m'expose aux sanctions prévues par la réglementation en vigueur.                                                                                                    |
|                                                                                                    |
|                                                                                                    |

Vous pouvez cliquer sur le bouton « DOCUMENTS». Cette action vous conduit à ladeuxième étape qui consiste à joindre les documents requis pour la demande

Les documents requis pour la demande d'un nouvel agrément et qui doivent être de type PDF en ne dépassant pas 10Mo sont :

- Déclaration de conformité
- Documentation technique
- Registre de commerce
- Récépissé de paiement des frais

Vous avez le droit de rajouter des compléments de documents :

| INFORMATION DEMANDE                                                                                                    |                                                     | DOCUMENTS           |
|----------------------------------------------------------------------------------------------------|-----------------------------------------------------|---------------------|
|                                                                                                    |                                                     |                     |
| <ul> <li>Documents requis pour ajouter, en fonction du type de la demande sélectionnée:<br/>Déclaration de Conformité</li> <li>Documentation technique</li> <li>Registre de commerce (obligatoire une fois par an)<br/>Justificatif de palement des frais d'agrément</li> </ul> |                                                     |                     |
| Documents requis                                                                                                    |                                                     | ^                   |
| Туре^                                                                                                    | Selectionner (Taille maximale 10Mo / fichier pdf) * |                     |
|                                                                                                    | 0                                                   | Effacer 🖥 Ajouter 🛓 |
| Nom du fichier Type                                                                                                    | Date :                                              |                     |
|                                                                                                    | Pas de résultats                                    |                     |
|                                                                                                    |                                                     | ٩                   |
| Compléments de documents                                                                                                    |                                                     | ^                   |
| intitule document *                                                                                                    | Selectionner (Tallie maximale 10Mo / fichler pdf)*  |                     |
|                                                                                                    | 0                                                   | Effacer 🖥 Ajouter 🛨 |
| Nom du fichier Intitulé doc                                                                                                    | ument   Date   :                                    |                     |
|                                                                                                    | Pas de résultats                                    |                     |

#### **Figure 4: Insertion Documents**

La dernière étape consiste à soumettre la demande à l'ANRT et ce en cliquant sur le bouton « soumettre demande » :

| Gestion d'une demande Importation > Equipements télécoms > Demandes |                                     |                  | Ŷ                             |
|---------------------------------------------------------------------|-------------------------------------|------------------|-------------------------------|
| < Retour                                                            |                                     | Copie            | r demande 🔰 Soumettre demande |
| Numéro Demande : 000100000000000014                                 | Date de création : 2024-02-27 10.33 | Statut : Nouveau |                               |
| INFOF                                                               | RMATION DEMANDE                     | DOCUMENTS        |                               |

Une fois je clique sur Soumettre ma demande, une pop-up s'affiche, je clique sur confirmer

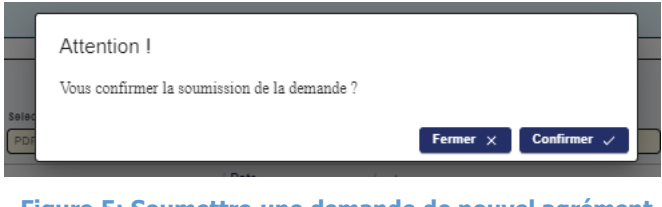

Figure 5: Soumettre une demande de nouvel agrément

Ainsi, Une notification Email vous sera envoyée pour vous informer que la demande a été soumise à l'ANRT.

## D. Exemple de notification :

# PORTNET - Soumission de Demande d'agrément (Nouvel agrément): 20180000000000044

Demande d'agrément

Numéro Demande - 2018000000000000044 Statut - Soumise à l'ANRT Date de création - 2018-01-22 11:24:47 Importateur - DAMCO LOGISTICS MAROC Adresse - asdadas Type de demande - Nouvel agrément

| Identification de l'Equipement                                     |     |    |    |    |    |        |
|--------------------------------------------------------------------|-----|----|----|----|----|--------|
| Type d'équipement Désignation Marque Type Modèle Constructeur Pays |     |    |    |    |    | Pays   |
| Equipement terminal                                                | 123 | 12 | 12 | 12 | 12 | ZAMBIE |

Figure 6: Notification "Soumission Nouvel agrément"

## E. Demande pour une dispense d'agrément

Si vous choisissez comme type de demande une « Dispense d'agrément »

#### Création d'une demande

| < Retour                                                                                                    |                            |        |  |  |  |  |
|----------------------------------------------------------------------------------------------------|----------------------------|--------|--|--|--|--|
| Référentiel des produits agréés ou dispensés par l'ANRT                                                                |                            |        |  |  |  |  |
| Vérifier si votre produit est agréé ou dispensé par ANRT                                                               |                            |        |  |  |  |  |
| Marque*                                                                                                    | Type*                      | Modele |  |  |  |  |
| NOKIA                                                                                                    | FLEX SYSTEM x240           |        |  |  |  |  |
| C Effacer Q Rechercher                                                                                                 |                            |        |  |  |  |  |
| S Ce produit ne figure pas dans le référentiel des produits agréés ou dispensés par l'ANRT. Veuillez choisir le type d | e votre demande.           |        |  |  |  |  |
|                                                                                                    | Type de demande            |        |  |  |  |  |
|                                                                                                    | ^                          |        |  |  |  |  |
|                                                                                                    | Nouvel agrément            |        |  |  |  |  |
|                                                                                                    | Dispense d'agrément        |        |  |  |  |  |
|                                                                                                    | Autorisation d'importation |        |  |  |  |  |

L'écran suivant s'affiche :

#### Gestion d'une demande

| importation > Equipements telecoms > Demandes |          |                                     |                  |                       |                                        |
|-----------------------------------------------|----------|-------------------------------------|------------------|-----------------------|----------------------------------------|
| < Retour                                      |          |                                     |                  | 0                     | ) Copier demande 🛛 > Soumettre demande |
|                                               |          |                                     |                  |                       |                                        |
| Numéro Demande : 202400000000000012           |          | Date de création : 2024-02-27 12:08 |                  | Statut : Nouveau      |                                        |
| INFORMATION                                   | DEMANDE  |                                     |                  | DOCUMENTS             |                                        |
|                                               |          |                                     |                  |                       |                                        |
| Importateur                                   |          |                                     |                  |                       | ^                                      |
| Description                                   |          | Centre RC                           |                  | IFU                   |                                        |
| ENTRPRISE CHALLENGE                           |          | 81                                  |                  | 11111                 |                                        |
| ICE                                           |          | Numero RC                           |                  | Code PIN              |                                        |
| 000012234456788                               |          | 2222222                             |                  | AA010836              |                                        |
| Taxe Professionnelle                          |          | N° Fichier DCE                      |                  | Courrier electronique |                                        |
|                                               |          |                                     |                  |                       |                                        |
| Tel Mobile *                                  |          | Têl Fixe *                          |                  | Adresse               |                                        |
| 062864901233000                               |          | 05224086000                         |                  | AZE                   |                                        |
| N°, type et libellé de la vole *              |          | Code postal *                       |                  | Localité *            |                                        |
| avenue al arz000                              |          | 10100166600                         |                  | Al Haouz              | · )                                    |
|                                               |          |                                     |                  |                       | Sauvegarder 🔒                          |
|                                               |          |                                     |                  |                       |                                        |
| Nature Demande                                |          |                                     |                  |                       | ^                                      |
| Type demande *                                |          | Finalite *                          |                  |                       |                                        |
| Dispense d'agrément                           | - )      |                                     | · )              |                       |                                        |
|                                               |          |                                     |                  |                       | Sauvegarder 🔒                          |
|                                               |          |                                     |                  |                       | )                                      |
|                                               |          |                                     |                  |                       |                                        |
| Nature Demande                                |          |                                     |                  |                       | ^                                      |
| Type demande *                                |          | Finalité *                          |                  |                       |                                        |
| Dispense d'agrément                           | ×        | ] [                                 | ¥                | ]                     |                                        |
|                                               |          |                                     |                  |                       | Sauvegarder 🔒                          |
| Identification de l'Equipement                |          |                                     |                  |                       | ^ ]                                    |
| Designation t                                 | Margue 1 |                                     | Type t           | Modele                |                                        |
| Designation -                                 | NOKIA    |                                     | FLEX SYSTEM x240 | MODELE                |                                        |
|                                               |          |                                     |                  |                       |                                        |
| Constructeur *                                | Paya *   |                                     | 1                |                       |                                        |
|                                               |          |                                     | J                |                       | Sauvegarder                            |
|                                               |          |                                     |                  |                       |                                        |
| Observations                                  |          |                                     |                  |                       | ^                                      |
|                                               |          |                                     |                  |                       |                                        |
| Commentaire                                   |          |                                     |                  |                       | Ajouter 🗈 Effacer 🍵                    |
|                                               |          |                                     |                  |                       |                                        |

#### Figure 7 : Formulaire Dispense d'agrément

Contrairement à une demande de nouvel agrément préalablement décrite, les seuls blocs qui vont s'afficher sont les informations générales, la nature de la demande et l'identification de l'équipement et le champ commentaire.

Les informations à saisir pour l'identification de l'équipement sont :

- La désignation
- La marque
- Le type (type de la marque)
- Le modèle
- Le nom du constructeur
- Le pays du constructeur

# N.B : Vous avez la possibilité d'ajouter une ou plusieurs lignes selon votre choix de technologie

Vous pouvez cliquer sur le bouton « DOCUMENTS ». Cette action vous conduit à ladeuxième étape qui consiste à joindre les documents requis pour la demande, qui doivent être de type PDF en ne dépassant pas 10Mo sont :

- Déclaration de conformité
- Documentation technique
- Registre de commerce
- Récépissé de paiement des frais

Vous avez le droit de rajouter des compléments de documents :

#### Gestion d'une demande

| C Retour                                                                                                    |                                                     | Copier demande Soumettre demande |
|----------------------------------------------------------------------------------------------------|-----------------------------------------------------|----------------------------------|
| Numéro Demande : 20240000000000012                                                                                                    | Date de création : 2024-02-27 12:08                 | Statut : Nouveau                 |
| INFORMATION DEMANDE                                                                                                    |                                                     | DOCUMENTS                        |
|                                                                                                    |                                                     |                                  |
| Documents requis pour ajouter, en fonction du type de la demande sélectionnée:<br>Déstanation de Contormité<br>Documentation technique<br>Registre de commerce (obligatoire une fois par an)<br>Justificatif de paiement des frais d'agrément |                                                     |                                  |
| Documents requis                                                                                                    |                                                     | ^                                |
| Type *                                                                                                    | Selectionner (Taille maximale 10Mo / fichler pdf) * | Effacer 🔋 Ajouter ±              |
| Nom du fichier   Type                                                                                                    | Date   :                                            |                                  |
|                                                                                                    | Pas de résultats                                    |                                  |
|                                                                                                    |                                                     |                                  |
| Compléments de documents                                                                                                    |                                                     | ^                                |
| Intitule document *                                                                                                    | Selectionner (Taille maximale 10Mo / fichler pdf)*  | Effacer 🗑 Ajouter 🛨              |
| Nom du fichier I Intitulé do                                                                                                    | icument   Date   1                                  |                                  |
|                                                                                                    | Pas de résultats                                    |                                  |

#### **Figure 8: Insertion Documents**

La dernière étape consiste à soumettre la demande à l'ANRT et ce en cliquant sur le bouton « soumettre demande » :

| Gestion d'une demande Importation > Equipements télécoms > Demandes      ( Retour |                     |                                                         |                      | Copier demande     Soumetre demande |
|-----------------------------------------------------------------------------------|---------------------|---------------------------------------------------------|----------------------|-------------------------------------|
| Numéro Demande : 2004000000000000000000000000000000000                            |                     | Date de création : 2024-02-27 12:08                     | Statut : (Nouveau)   |                                     |
|                                                                                   | INFORMATION DEMANDE |                                                         | D                    | OCUMENTS                            |
|                                                                                   | Selec<br>PDF        | tention !<br>us confirmer la soumission de la demande ? | Fermer × Confirmer ✓ |                                     |

Figure 9: Soumettre une demande de dispense d'agrément

Ainsi, Une notification Email vous sera envoyée pour vous informer que la demande a été soumise à l'ANRT

## F. Demande pour une autorisation d'importation

Si vous choisissez comme type de demande Autorisation d'importation

| ,,,,,,,,,,,,,,,,,,,,,,,,,,,,,,,,,,,,,,, | * |
|-----------------------------------------|---|
| Nouvel agrément                         |   |
| Dispense d'agrément                     |   |
| Autorisation d'importation              |   |

### L'écran suivant s'affiche :

#### ✓ Gestion d'une demande

| < Retour                                                                                                    |                                                    |                                                                                                    |                                                                                                    | Copier demande > Soumettre demande                                                                                                    |  |  |
|----------------------------------------------------------------------------------------------------|----------------------------------------------------|----------------------------------------------------------------------------------------------------|----------------------------------------------------------------------------------------------------|----------------------------------------------------------------------------------------------------|--|--|
|                                                                                                    |                                                    |                                                                                                    |                                                                                                    |                                                                                                    |  |  |
| Numéro Demande : 202400000000000013                                                                                                    |                                                    | Date de création : 2024-02-27 15:01                                                                         |                                                                                                    | Statut : Nouveau                                                                                                    |  |  |
| INFORMATIO                                                                                                    | N DEMANDE                                          |                                                                                                    |                                                                                                    | DOCUMENTS                                                                                                    |  |  |
|                                                                                                    |                                                    |                                                                                                    |                                                                                                    |                                                                                                    |  |  |
| Importateur                                                                                                    |                                                    |                                                                                                    |                                                                                                    | A                                                                                                    |  |  |
| Description                                                                                                    |                                                    | Centre RC                                                                                                   |                                                                                                    | IFU                                                                                                    |  |  |
| ENTRPRISE CHALLENGE                                                                                                    |                                                    | 81                                                                                                    |                                                                                                    | 11111                                                                                                    |  |  |
| ICE                                                                                                    |                                                    | Numero RC                                                                                                   |                                                                                                    | Code PIN                                                                                                    |  |  |
| 000012234456788                                                                                                    |                                                    | 2222222                                                                                                    |                                                                                                    | AA010836                                                                                                    |  |  |
| Taxe Professionnelle                                                                                                    |                                                    | N° Fichier DCE                                                                                              |                                                                                                    | Courrier électronique                                                                                                    |  |  |
|                                                                                                    |                                                    |                                                                                                    |                                                                                                    |                                                                                                    |  |  |
| Tel Mobile *                                                                                                    |                                                    | Tel Fixe *                                                                                                  |                                                                                                    | Adresse                                                                                                    |  |  |
| 062864901233000                                                                                                    |                                                    | 05224066000                                                                                                 |                                                                                                    | AZE                                                                                                    |  |  |
| N°, type et libelle de la vole *                                                                                                    |                                                    | Code postal *                                                                                               |                                                                                                    | Localite *                                                                                                    |  |  |
| avenue al arz000                                                                                                    | ]                                                  | 10100166600                                                                                                 |                                                                                                    | Al Haouz *                                                                                                    |  |  |
|                                                                                                    |                                                    |                                                                                                    |                                                                                                    | Sauvegarder 🔒                                                                                                    |  |  |
|                                                                                                    |                                                    |                                                                                                    |                                                                                                    |                                                                                                    |  |  |
| Nature Demande                                                                                                    |                                                    |                                                                                                    |                                                                                                    | ^                                                                                                    |  |  |
| Type demande *                                                                                                    |                                                    | Type d'Importation *                                                                                        |                                                                                                    | Finalite *                                                                                                    |  |  |
| Autorisation d'importation                                                                                                    | · )                                                |                                                                                                    | -                                                                                                    | · · ·                                                                                                    |  |  |
|                                                                                                    |                                                    |                                                                                                    |                                                                                                    | Sauvegarder 🔒                                                                                                    |  |  |
| <u> </u>                                                                                                    |                                                    |                                                                                                    |                                                                                                    |                                                                                                    |  |  |
|                                                                                                    |                                                    |                                                                                                    |                                                                                                    |                                                                                                    |  |  |
| dentification de l'Equipement                                                                                                    |                                                    |                                                                                                    |                                                                                                    |                                                                                                    |  |  |
| Designation *                                                                                                    | Marque *                                           |                                                                                                    | Type *                                                                                                 | Modèle                                                                                                    |  |  |
|                                                                                                    | (NORM)                                             |                                                                                                    | 142-00                                                                                                 |                                                                                                    |  |  |
| Constructeur *                                                                                                    | Paya *                                             | • ]                                                                                                    | Quantite *                                                                                             |                                                                                                    |  |  |
|                                                                                                    | L                                                  |                                                                                                    | (                                                                                                    | Sauvenarder, R                                                                                                    |  |  |
|                                                                                                    |                                                    |                                                                                                    |                                                                                                    | and the second second s |  |  |
| Observations                                                                                                    |                                                    |                                                                                                    |                                                                                                    | ^                                                                                                    |  |  |
|                                                                                                    |                                                    |                                                                                                    |                                                                                                    |                                                                                                    |  |  |
|                                                                                                    |                                                    |                                                                                                    |                                                                                                    |                                                                                                    |  |  |
| Commentaire                                                                                                    |                                                    |                                                                                                    |                                                                                                    | Ajouter 👪 🛛 Effacer 🍵                                                                                                    |  |  |
|                                                                                                    |                                                    |                                                                                                    |                                                                                                    |                                                                                                    |  |  |
| Engagement *                                                                                                    |                                                    |                                                                                                    |                                                                                                    | ^                                                                                                    |  |  |
|                                                                                                    |                                                    |                                                                                                    |                                                                                                    |                                                                                                    |  |  |
| En vertu des pouvoirs qui me sont conférés par cette société, ie m'engage sur                                                                                                    | l'honneur à :                                      |                                                                                                    |                                                                                                    |                                                                                                    |  |  |
| 1. ce que toutes les énonciations contenues dans la présente soient sin                                                                                                    | cères et exactes.                                  |                                                                                                    |                                                                                                    |                                                                                                    |  |  |
| 2. avoir pris connaissance des dispositions législatives et réglementair                                                                                                    | es en vigueur relatives à                          | l'agrément des équipements de télécommunications                                                            | et de radiocommunications, ainsi que les sanctio<br>tra domando                                        | ns encourues en cas d'infraction à la réglementation en vigueur.                                                                                                    |  |  |
| <ol> <li>avoir pris connaissance de rensemble des specifications techniques</li> <li>avoir pris connaissance du matériel que j'envisage d'agréer, d'import</li> </ol>                                                                                                    | er et/ou de commercialis                           | er au Maroc et m'être assuré qu'il ne comporte aucu                                                         | ine indication (logicielle, matérielle, commerciale,                                                   | carte géographique, référence, applications,) qui serait en violation avec                                                                                                    |  |  |
| la réglementation en vigueur, des principes et des fondements du Roya                                                                                                    | ume du Maroc ou qui po                             | terait atteinte à l'intégrité territoriale du Royaume.                                                      |                                                                                                    |                                                                                                    |  |  |
| 5. ce que cet équipement terminal ou installation radioélectrique, respe                                                                                                    | cte l'ensemble des spéci                           | fications techniques d'agrément qui lui sont imposé                                                         | es.                                                                                                    | indianal denside the later formation and differ an debate de denside in                                                                                                    |  |  |
| o, que, sense cas ou remainere importe ne respecte pas nes specifications techniques adurnsees ou comporte des mentions portain attente aux principes et aux ronotements du Koyaume ou a son integrite territoriale, a le reexporter sans detai en dehors du territore national. |                                                    |                                                                                                    |                                                                                                    |                                                                                                    |  |  |
| 7. à me conformer à tout changement de réglementation, en prenant les mesures nécessaires, soit en apportant les modifications appropriées, soit en retirant le matériel que j'ai mis sur le marché national, sans que cela n'ouvre droit à aucun dédommagement possible ;       |                                                    |                                                                                                    |                                                                                                    |                                                                                                    |  |  |
| 8. prendre les mesures nécessaires relatives au marquage des équipem<br>9. à tenir à jour, au sein de ma société, un registre comportant, pour chi                                                                                                    | ents que je mets sur le r<br>que matériel notammer | narché et ne commercialiser que les équipements ag<br>it son numéro de série. l'identité exacte de son ache | réés portant le marquage tel qu'exigé par l'ANRT.<br>teur sa marque, son tune, son modèle et sa date d | le vente                                                                                                    |  |  |
| 10. à informer tous mes distributeurs et revendeurs du présent matériel                                                                                                    | de l'obligation de tenir i                         | jour un registre similaire et des dispositions du pré                                                       | sent engagement.                                                                                       |                                                                                                    |  |  |
| 11. à transmettre sur demande de l'ANRT, et dans les délais qui seront f                                                                                                    | ixés par l'ANRT, la liste (                        | détaillée des numéros de série du matériel importé (                                                        | objet du présent engagement).                                                                          |                                                                                                    |  |  |
| 12. a accepter, sans reserve et sans que cela n'ouvre droit à aucun déde<br>et/ou agréments pour le matériel obiet du présent engagement                                                                                                    | ommagement possible, d                             | ans le cas ou l'ANRT constate qu'une ou certaines c                                                         | iispositions ne sont pas respectees par ma société                                                     | e, le droit à l'ANKI de suspendre la delivrance des autorisations d'admission                                                                                                    |  |  |
| 13. à conserver, en ma possession et pour une durée de 10 ans, une do                                                                                                    | cumentation technique d                            | étaillée du matériel objet du présent engagement et                                                         | la remettre à l'ANRT lorsqu'elle en ferait la deman                                                    | de.                                                                                                    |  |  |
| 14. faciliter les tâches de l'ANRT en cas d'exercice de ses missions de o                                                                                                    | contrôle en lui présentan                          | t toutes les pièces nécessaires notamment la docum                                                          | entation technique et en mettant à sa disposition                                                      | ou en lui facilitant l'accès à tout équipement terminal ou installation                                                                                                    |  |  |
| Toute infraction à ces dispositions m'expose aux sanctions prévues par la                                                                                                    | réglementation en vigue                            | ur.                                                                                                    |                                                                                                    |                                                                                                    |  |  |
|                                                                                                    |                                                    |                                                                                                    |                                                                                                    |                                                                                                    |  |  |

Figure 10: Formulaire Autorisation d'importation

Contrairement à une demande de nouvel agrément préalablement décrite, les

deux blocs (caractéristiques de l'équipement et conformité de l'équipement) ne sont pas pris en compte lors de cette demande. Vous devez par la suite accepter les dispositions réglementaires relatives à la demande et mentionnées sur le formulaire en cochant la case associée à l'engagement comme le montre la figure suivante :

| Engagement *                                                                                                    | ~ |
|----------------------------------------------------------------------------------------------------|---|
|                                                                                                    |   |
| En vertu des pouvoirs qui me sont conférés par cette société, je m'engage sur l'honneur à :<br>1. ce que toutes les énonciations contenues dans la présente soient sincères et exactes.<br>2. avoir pris connaissance de l'ensemble des spécifications techniques mentor de l'adjement des équipements de télécommunications et de radiocommunications, ainsi que les sanctions encourues en cas d'infraction à la réglementation en vigueur.<br>3. avoir pris connaissance de l'ensemble des spécifications techniques imposées à l'équipement terminal ou installation radioélectrique objet de cette demande.<br>4. avoir pris connaissance du matériel que j'envisage d'agréer, d'importer et/ou de commercialiser au Marco et m'être assuré qu'il ne comporte aucume indication (logicielle, matérielle, commerciale, carte géographique, référence, applications,) qui serait en violation avec<br>la réglementation en vigueur, des principes et des fondements du Rocyou qui du Marco qui qui porterait attente à l'intégritté territoriale du Royaume. du Royaume. du Marco qui porterait attente à l'intégritté territoriale du Royaume. du Royaume. du Marco qui porterait attente à l'intégritté territoriale du Royaume. du Royaume. du Marco qui porterait attente à l'intégritté territoriale du Royaume.<br>5. ce que cet équipement terminal ou installation radioélectrique, respecte l'ensemble des spécifications techniques d'agréemt qui lui sont imposées. |   |
| <ul> <li>c. que, cans le cas ou le materiel importe ne respecte pas les specifications techniqués autorisees ou comporte des mentions portant atteinte aux principés et aux tondements du Royaume ou a son integrite territoriale, a le reexporter sans delai en dehors du territoire national.</li> <li>r à me conformer à tout changement de réglementation, en prenant les mesures nécessaires, soit en apportant les modifications appropriées, soit en retirant le matériel que j'ai mis sur le marché national, sans que cela n'ouvre droit à aucun dédommagement possible ;</li> <li>a terrir à jour, su sein de ma société, un registre comporte, nour nour de serie, l'identité exacte é son achetur, se antre, son type, son modifie et sa date de vente.</li> </ul>                                                                                                    |   |
| <ol> <li>informer tous mes distributeurs et revendeurs du présent matériel de l'obligation de tenir à jour un registre similaire et des dispositions du présent engagement.</li> <li>informer tous mes distributeurs et ans que cela de l'abligation de tenir à jour un registre similaire et des dispositions du présent engagement.</li> <li>à accepter, san réserve et ans que cela movier doit à aucun dédommagement possible, dans le cas où l'ANRT constate qu'une ou certaines dispositions ne sont pas respectées par ma société, le droit à l'ANRT de suspendre la délivrance des autorisations d'admission</li> <li>à accepter, san réserve et sans que cela un déuommagement possible, dans le cas où l'ANRT constate qu'une ou certaines dispositions ne sont pas respectées par ma société, le droit à l'ANRT de suspendre la délivrance des autorisations d'admission</li> <li>et/ou agréments pour le matériel objet du présent engagement.</li> </ol>                                                                                                    |   |
| <ol> <li>a conserver, en ma possession et pour une durée de 10 ans, une documentation technique détaillée du matériel objet du présent engagement et la remettre à l'ANRT I orsqu'elle en ferait la demande.</li> <li>faciliter les tâches de l'ANRT en cas d'exercice de ses missions de contrôle en lui présentant toutes les pièces nécessaires notamment la documentation technique et en mettant à sa disposition ou en lui facilitant l'accès à tout équipement terminal ou installation<br/>radioblectrique en cause.</li> <li>Toute infraction à ces dispositions m'expose aux sanctions prévues par la réglementation en vigueur.</li> </ol>                                                                                                    |   |

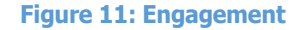

Vous pouvez cliquer sur le bouton « DOCUMENTS ». Cette action vous conduit à ladeuxième étape qui consiste à joindre les documents requis pour la demande, qui doivent être de type PDF en ne dépassant pas 10Mo sont :

- Déclaration de conformité
- Documentation technique
- Registre de commerce
- Récépissé de paiement des frais

Vous avez le droit de rajouter des compléments de documents :

#### Gestion d'une demande

| < Retour                                                                                                    |                                                    | Copier demande Soumettre demande |
|----------------------------------------------------------------------------------------------------|----------------------------------------------------|----------------------------------|
| Numéro Demande : 20240000000000013                                                                                                    | Date de création : 2024-02-27 15:01                | Statut : (Nouveau)               |
| INFORMATION DEMANDE                                                                                                    |                                                    | DOCUMENTS                        |
|                                                                                                    |                                                    |                                  |
| Documents requis pour ajouter, en fonction du type de la demande sélectionnée:<br>Déclaration de Conformité<br>Documentation technique<br>Registre de commerce (obligatoire une fois par an)<br>Justificatif de palement des frais d'agrément |                                                    |                                  |
| Documents requis                                                                                                    |                                                    | ^                                |
| Type*                                                                                                    | Selectionner (Tallie maximale 10Mo / fichler pdf)* | Effacer 🗑 Ajouter 🖈              |
| Nom du fichier   Type                                                                                                    | Date                                               |                                  |
|                                                                                                    | Pas de résultats                                   |                                  |
|                                                                                                    |                                                    |                                  |
| Compléments de documents                                                                                                    |                                                    | ^                                |
| Infitule document *                                                                                                    | Selectionner (Tallie maximale 10Mo / fichler pdf)* | Effacer 🝵 Ajouter 🛓              |
| Nom du fichier I Intitulé do                                                                                                    | cument   Date   :                                  |                                  |
|                                                                                                    | Pas de résultats                                   |                                  |

La dernière étape consiste à soumettre la demande à l'ANRT et ce en cliquant sur le bouton « soumettre demande » :

| Cestion d'une demande<br>Importation > Equipements télécoms > Demandes      C Retour      Numéro Demande : | INFORMATION DEMA  | Attention !<br>Vous confirmer la soumission de la demande ? | Fermer 🗙 Confirmer 🗸     | DOCUMENTS                  | Copier demande > Soumettre demande |
|----------------------------------------------------------------------------------------------------|-------------------|-------------------------------------------------------------|--------------------------|----------------------------|------------------------------------|
| Consultation d'une demande Importation > Equipements télécoms > Demandes  ( Retour                         | Fig               | ure 12: Soumettre une demai                                 | nde d'autorisation d'imp | ortation                   | Soumission avec success X          |
| Numéro Demande : 202400000000000013                                                                        | FORMATION DEMANDE | Date de création : 2024-02-27 15:01                         | Statut : 🚺               | INISO & FANRT<br>DOCUMENTS |                                    |

Ainsi, Une notification Email vous sera envoyée pour vous informer que la demande a été soumise à l'ANRT.

## IV. Gestion d'une demande d'agrément

Vous pouvez à tout moment, gérer une demande d'agrément et ce via le menu « Importation » option « Equipements Télécoms » sous option « Demandes » et choisir « Gestion des demandes ».

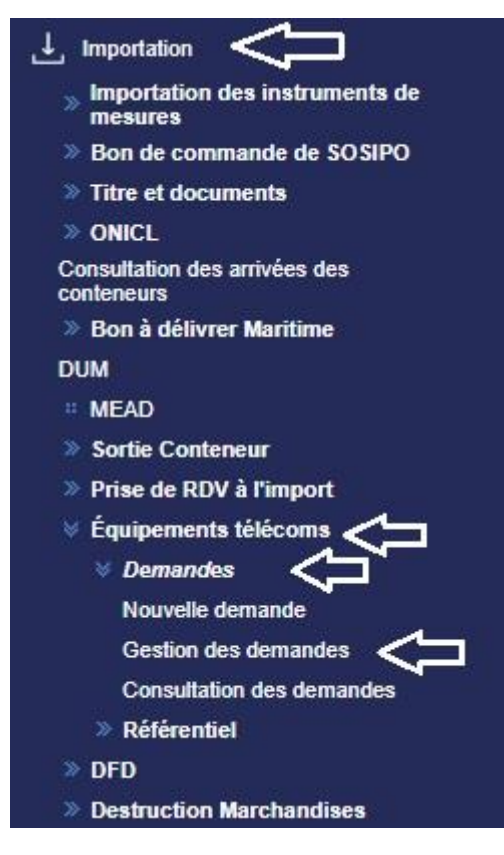

Figure 13: Accès Gestion demandes d'agrément

## A. Rechercher une demande d'agrément

#### Liste des demandes

Importation > Equipements télécoms > Demandes

|                    |                            |                    |                |               |              |                    |                  |            | +       | Nouvelle demande |
|--------------------|----------------------------|--------------------|----------------|---------------|--------------|--------------------|------------------|------------|---------|------------------|
| – Paramètres o     | le recherche ——            |                    |                |               |              |                    |                  |            |         |                  |
| Nº Demande         | Type de dema               | ande               | Statut demande |               | Type d'équip | ement              | Туре             |            | Marque  |                  |
|                    |                            | ·                  |                | ¥             |              |                    | <u> </u>         | ]          |         |                  |
| Modèle             | Date du                    |                    | Date fin       |               |              |                    |                  |            |         |                  |
|                    |                            |                    |                |               |              |                    |                  |            |         |                  |
|                    |                            |                    |                |               |              |                    |                  | 👲 Exporter | Effacer | Q Rechercher     |
|                    |                            |                    |                |               |              |                    |                  |            |         |                  |
| N Demande          | Type de demande            | Type d'importation | Marque         | Туре          | Modèle       | Date demande   9   | Statut           | 1 1        |         |                  |
| 202400000000000013 | Autorisation d'importation |                    | NOKIA          | IND690        |              | 27/02/2024 15:01   | Soumise à l'ANRT | :          |         |                  |
| 202400000000000012 | Dispense d'agrément        |                    | NOKIA          | FLEX SYSTEM > |              | 27/02/2024 12:08   | Nouveau          | I          |         |                  |
| 202300000000000056 | Nouvel agrément            |                    | NOKIA          | 567           |              | 04/05/2023 13:14   | Nouveau          | I          |         |                  |
| 202300000000000055 | Nouvel agrément            |                    | Nokia          | FF            |              | 04/05/2023 13:14 ( | Nouveau          | :          |         |                  |
|                    |                            |                    |                | I< <          |              |                    |                  |            |         |                  |

Figure 14: Résultats Recherche demandes d'agrément

Vous pouvez effectuer des recherches Multicritère ou consulter directement une demande d'agrément en vue de la modifier ou de l'annuler.

La recherche peut se faire par :

- N° Demande.
- Statut Demande (Nouveau, Soumise à l'ANRT, En cours d'étude, Incomplète, Acceptée, Rejetée, Annulée).
- Type demande (Nouvel agrément, Dispense d'agrément, Autorisation d'importation).
- Type d'équipement (Equipement terminal, Installation radioélectrique, Mixte).
- Type
- Marque
- Modèle
- La plage de date pour les demandes

## **B.** Remarque :

L'icône de trois points qui apparait près du Statut permet d'accéder à des fonctionnalité particulière.

| N Demande          | Type de demande            | Type d'importation | Marque | Туре   | Modèle | Date demande     | Statut           |   |  |
|--------------------|----------------------------|--------------------|--------|--------|--------|------------------|------------------|---|--|
| 202400000000000013 | Autorisation d'importation |                    | NOKIA  | IND690 |        | 27/02/2024 15:01 | Soumise à l'ANRT | 1 |  |

Ces opérations sont détaillées dans ce qui suit.

En cliquant sur l'icône overrez s'afficher l'historique des opérations effectuées sur la demande:

#### Historique

| N° | Fonction de la demande | Nom Message | Etat             | Date             | Nom Utilisateur | Observations                     |
|----|------------------------|-------------|------------------|------------------|-----------------|----------------------------------|
| 1  | Initiation demande     |             | Nouveau          | 2024-02-27 15:01 | hafsa           | Type: Autorisation d'importation |
| 2  | Soumission demande     |             | Soumise à l'ANRT | 2024-02-27 15:15 | hafsa           | Type: Autorisation d'importation |
|    |                        |             |                  | K < 1 > >        | 1               |                                  |

#### Figure 15: Consulter l'historique des demandes d'agrément

L'historique défile l'ensemble des états de la demande, depuis sa création jusqu'à la délivrance de la réponse.

## D. Modifier la demande d'agrément

En cliquant sur l'icône *l*, un ensemble d'opérations est possible selon l'état de lademande. Ci-après la liste des opérations possibles :

- Modification de la demande d'agrément
- Annuler une demande d'agrément

## E. Modifier une demande d'agrément

Vous pouvez avoir la main pour modifier ou annuler une demande, en cliquant sur l'icône de modification 🖍

#### F. Remarque :

Seules les demandes dont l'état est « Nouveau » « incomplète » sont modifiables.

Après avoir cliqué sur l'icône de modification, les champs sont désormais verrouillés. Vous pouvez alors modifier les informations relatives à la demande d'agrément.

#### ✓ Gestion d'une demande

| < Retour                            |          |                                     |         |                       | To Copier demande > Soumettre demande > Annuler |
|-------------------------------------|----------|-------------------------------------|---------|-----------------------|-------------------------------------------------|
| Numéro Demande : 202300000000000018 |          | Date de création : 2023-01-27 09:59 |         | Statut : Incomplete   |                                                 |
| INFORMATION DEMANDE                 |          | DOCUMENTS                           |         |                       | RÉPONSE                                         |
|                                     |          |                                     |         |                       |                                                 |
| Importateur                         |          |                                     |         |                       | ^                                               |
| Description                         |          | Centre RC                           |         | IFU                   |                                                 |
| MOHAMED SAFIDDINE                   |          | 03                                  |         | 1115343               |                                                 |
| ICE                                 |          | Numero RC                           |         | Code PIN              |                                                 |
| 111534305000040                     |          | 37563                               |         | AB77                  |                                                 |
| Taxe Professionnelle                |          | N° Fichier DCE                      |         | Courrier électronique |                                                 |
|                                     |          | 111                                 |         | nouzir@portnet.mail   |                                                 |
| Têl Mobile *                        |          | Têl Fixe *                          |         | Adresse               |                                                 |
| 0628649012                          |          | 0522406600                          |         | AZE                   |                                                 |
| N°, type et libellé de la vole *    |          | Code postal*                        |         | Localité *            |                                                 |
| svenue al arz000                    |          | 10100166600                         |         | Al Haouz              | *                                               |
|                                     |          |                                     |         |                       | Sauvegarder 🔒                                   |
| Nature Demande                      |          |                                     |         |                       | ^                                               |
| Type demande *                      |          | Finalitě *                          |         |                       |                                                 |
| Dispense d'agrément                 | Ť        |                                     | Ť.      |                       |                                                 |
|                                     |          |                                     |         |                       | Sauvegarder 🔒                                   |
| Identification de l'Equipement      |          |                                     |         |                       | ^                                               |
| Designation *                       | Marque * |                                     | Туре *  |                       | Modele                                          |
| wcwc                                | WCWXC    |                                     | WCXWCWC |                       |                                                 |

Figure 16: Modifier demande d'agrément

Vous avez, également, la main pour supprimer un document associé à la demande ou d'en ajouter un nouveau.

| Gestion d'une demande Importation > Equipements télécoms > Demandes |                                     | Ŷ                                          |
|---------------------------------------------------------------------|-------------------------------------|--------------------------------------------|
| < Retour                                                            |                                     | Copier demande > Soumettre demande Annuler |
| Numéro Demande : 2023000000000000018                                | Date de création : 2023-01-27 09:59 | Statut : Incomplète                        |
| INFORMATION DEMANDE                                                 | DOCUMENTS                           | RÉPONSE                                    |

#### Figure 18: Soumettre demande après modification

Vous pouvez par la suite soumettre à nouveau votre demande, qui sera sujet d'étude de la part de l'ANRT.

Vous allez recevoir une notification de modification par mail pour vous informer que votre demande a été bien soumise à l'ANRT après modification.

## G. Annuler d'une demande d'agrément :

Vous pouvez demander l'annulation d'une demande. Une demande n'est annulable que quand elle présente les états suivants :

- Soumise à l'ANRT
- Incomplète

Pour annuler la demande, il suffit de cliquer sur le bouton « Annuler ».

| Gestion d'une demande<br>Importation > Equipements télécoms > Demandes |                                     |                           | $\mathbf{Q}$             |
|------------------------------------------------------------------------|-------------------------------------|---------------------------|--------------------------|
| Retour                                                                 |                                     |                           | Copier demande 🗠 Annuler |
| Numéro Demande : 202400000000000013                                    | Date de création : 2024-02-27 15:01 | Statut : Soumise à l'ANRT |                          |
| INFORMATION DEMANDE                                                    |                                     | DOCUMENTS                 |                          |
|                                                                        |                                     |                           |                          |

#### Figure 19: Annuler une demande d'agrément

Une fenêtre pop-up s'affiche pour vous souhaiter si vous voulez toujours confirmer votre annulation :

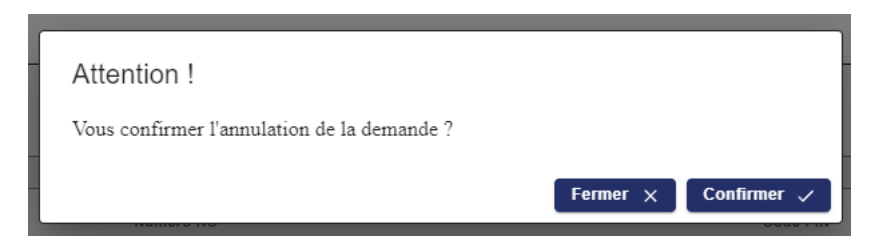

En confirmant l'annulation la demande aura l'état de « demande annulée »

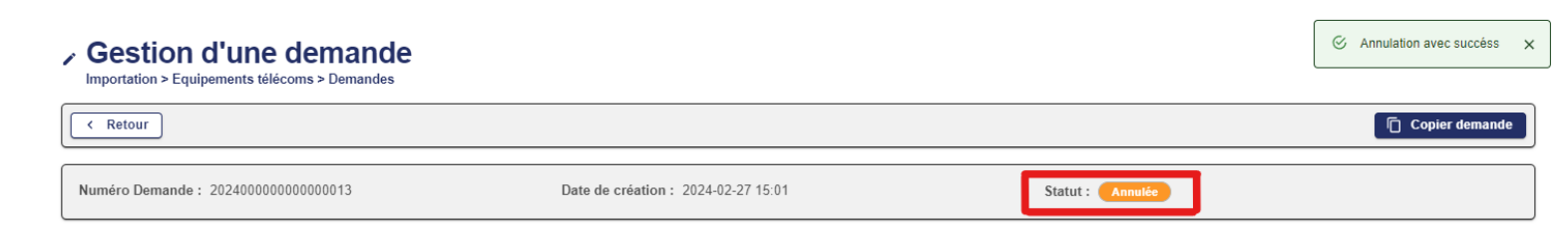

## V. Consultation d'une demande d'agrément

Contrairement à la gestion des demandes d'agrément, le menu « Consulter demande d'agrément » affiche également la liste de l'ensemble des demandes mais avec un niveau de restriction assez élevé (Impossible de changer les données d'une demande, ni de la soumettre à l'ANRT) Vous pouvez à tout moment consulter une demande d'agrément et ce via le menu « Importation » option « Equipements Télécoms » sous option « Demandes » et choisir « Consultation des demandes ».

| ⊥ Importation                               |
|---------------------------------------------|
| Importation des instruments de<br>mesures   |
| » Bon de commande de SOSIPO                 |
| » Titre et documents                        |
| » ONICL                                     |
| Consultation des arrivées des<br>conteneurs |
| » Bon à délivrer Maritime                   |
| DUM                                         |
| # MEAD                                      |
| » Sortie Conteneur                          |
| » Prise de RDV à l'import                   |
| 🛛 Équipements télécoms                      |
| 🛛 Demandes                                  |
| Nouvelle demande                            |
| Gestion des demandes                        |
| Consultation des demandes 🛛                 |
| » Référentiel                               |
| » DFD                                       |
| Destruction Marchandises                    |

Figure 20 : Accès à la section consultation des prises des demandes d'agrément

Sélectionnez la demande souhaitée parmi les résultats pour pouvoir la visualiser, comme illustrée sur la figure ci-dessous :

| Consulter Demande d'Agrément  |                            |                             |                           |                  |            |  |  |
|-------------------------------|----------------------------|-----------------------------|---------------------------|------------------|------------|--|--|
| Paramètres de recherche       |                            |                             |                           |                  |            |  |  |
| Nº Demande                    |                            | Тур                         | e de demande SÉLECTIONNER | ~                |            |  |  |
| Statut demande SELE           | CTIONNER ~                 | Туре                        | d'équipement SÉLECTIONNER | ~                |            |  |  |
| Date du                       |                            |                             | Au                        |                  |            |  |  |
| Effacer Rechercher            |                            |                             |                           |                  |            |  |  |
| Liste Demande d'Agrément (10) |                            |                             |                           |                  |            |  |  |
| N° Demande                    | Type de demande            | Administration Temportation | Date demande              | Statut 👻         | Operations |  |  |
| 2018000000000000000000        | Autorisation d'importation | Admission Temporaire        | 23/02/2016 11:46          | Rejetee          |            |  |  |
| 20180000000000036             | Dispense d'agrément        |                             | 23/02/2018 11:41          | Soumise à l'ANRT | 0          |  |  |
| 20180000000000035             | Nouvel agrément            |                             | 23/02/2018 11:31          | Soumise à l'ANRT | . 0        |  |  |
| 20180000000000034             | Nouvel agrément            |                             | 22/02/2018 13:56          | Soumise à l'ANRT | 0          |  |  |
| 20180000000000033             | Nouvel agrément            |                             | 22/02/2018 12:27          | Nouveau          |            |  |  |
| 201800000000000032            | Nouvel agrément            |                             | 22/02/2018 12:09          | Nouveau          |            |  |  |
| 201800000000000031            | Autorisation d'importation | Admission Temporaire        | 22/02/2018 10:37          | Soumise à l'ANRT |            |  |  |
| 201800000000000030            | Nouvel agrément            |                             | 22/02/2018 10:21          | Soumise à l'ANRT |            |  |  |
| 201800000000000029            | Dispense d'agrément        |                             | 22/02/2018 10:06          | Soumise à l'ANRT |            |  |  |
| 20180000000000028             | Dispense d'agrément        |                             | 13/02/2018 09:47          | Nouveau          |            |  |  |
|                               |                            | «« « »»»»                   | •<br>•                    |                  |            |  |  |
|                               |                            | Page 1 de 1                 |                           |                  |            |  |  |

Vous pouvez, également, effectuer des recherches multicritères ou consulter directement une demande d'agrément.

La recherche peut se faire par :

- N° Demande.
- Statut Demande (Nouveau, Soumise à l'ANRT, En cours d'étude, Incomplète, Acceptée, Rejetée, Annulée).
- Type demande (Nouvel agrément, Dispense d'agrément, Autorisation d'importation).
- Type d'équipement (Equipement terminal, Installation radioélectrique, Mixte).
- Type
- Marque
- Modèle
- La plage de date pour les demandes

Vous pouvez avoir un récapitulatif des informations sur la demande, en cliquant sur l'icône de détail

Le détail sur la demande affiche trois onglets, à savoir :

## A. Onglet Demande d'agrément :

Cette interface reprend toutes les informations associées à la demande.

Il s'agit d'une interface de consultation, les champs sont verrouillés et aucune modification n'est possible via ce point de menu :

| ail Demande d'Agrém                                                                                          | ient              |                |                  |                            |  |  |
|----------------------------------------------------------------------------------------------------|-------------------|----------------|------------------|----------------------------|--|--|
| emande d'Agrément                                                                                            | Documents Réponse |                |                  |                            |  |  |
| ormations générales                                                                                          |                   |                |                  |                            |  |  |
| Numéro Demande 2                                                                                             | 01800000000000037 | Statut Rejetée | Date de cr       | éation 2018-02-23 11:48:43 |  |  |
| portateur                                                                                                    |                   |                |                  |                            |  |  |
| Description LASI<br>S.A                                                                                      | RY MAROC Ce       | ntre RC 81     | IFU 1031067      | Numero RC 11299            |  |  |
| Code PIN AA04                                                                                                | 4 Taxe professi   | onnelle        | Siège social     | Nº fichier DCE 123456789   |  |  |
| Type de demande d'importation Type d'importation Admission Temporaire Finalité de l'AT à des fins d'agrément |                   |                |                  |                            |  |  |
| Désignation<br>Constructeur                                                                                  |                   | Marque<br>Pays | Type<br>Quantité | Modèle                     |  |  |
| Désignation 🖨                                                                                                | Marque 🖨          | Type \$        | Pays 🖨           | Operations                 |  |  |
| frrr                                                                                                    | deded             | edede          |                  |                            |  |  |
| xedd                                                                                                    | xrm               | erdse          |                  |                            |  |  |
|                                                                                                    |                   |                |                  |                            |  |  |

Figure 21:Onglet Demande d'agrément

**B. Onglet Documents :** 

Cette interface reprend tous les documents associés à une demande d'agrément :

| cuments requis                                   |                   |                                                                       |                  |  |  |
|--------------------------------------------------|-------------------|-----------------------------------------------------------------------|------------------|--|--|
| ocuments requis pour ajouter, en fonction du t   | pe de la demand   | e sélectionnée:                                                       |                  |  |  |
| éclaration de Conformité                         |                   |                                                                       |                  |  |  |
| ocumentation technique                           |                   |                                                                       |                  |  |  |
| Nom du fichier ¢ Type ¢                          |                   |                                                                       |                  |  |  |
| 01800000000000037#test2.pdf                      | Documentation t   | echnique                                                              | 23/02/2018 11:46 |  |  |
| 01800000000000037#test13.pdf                     | Déclaration de C  | conformité                                                            | 23/02/2018 11:51 |  |  |
| 01800000000000037#test21.pdf                     | Lettre de confirm | ation pour le cas des demandes faites pour le compte d'un autre tiers | 23/02/2018 11:51 |  |  |
|                                                  |                   | ««         »»»                                                        |                  |  |  |
|                                                  |                   |                                                                       |                  |  |  |
| mpléments de documents                           |                   |                                                                       |                  |  |  |
| Nom du fichier 👌 🛛 🔤 İnfihlé document 👌 🔹 Data 🚖 |                   |                                                                       |                  |  |  |

Figure 22 : Onglet Documents

Vous pouvez à tout moment télécharger les documents joints.

C. Onglet Réponse :

#### **Remarque :**

Avant la délivrance d'une réponse, l'ANRT vous informe de l'ouverture de votre demande à l'étude. Elle vous envoie une notification sous forme d'email :

#### PORTNET - Overture de Demande d'agrément (Nouvel agrément): 201800000000000044

Demande d'agrément

Numéro Demande - 2018000000000000044 Statut - En cours d'étude Date de création - 2018-01-22 11:24:47 Importateur - DAMCO LOGISTICS MAROC Adresse - asdadas Type de demande - Nouvel agrément

| dentification de l'Equipement |             |        |      |        |              |        |  |
|-------------------------------|-------------|--------|------|--------|--------------|--------|--|
| Type d'équipement             | Désignation | Marque | Туре | Modèle | Constructeur | Pays   |  |
| Equipement terminal           | 123         | 12     | 12   | 12     | 12           | ZAMBIE |  |

Figure 23: Notification " Demande en cours d'étude"

#### NB : Cet onglet ne s'affiche que si cette demande a une fois reçu une réponse de l'ANRT

Après soumission de la réponse de l'agent ANRT, vous pouvez savoir si votre demande est acceptée ou rejetée ou incomplète via l'onglet réponse.

Cette interface vous permet de consulter la réponse, le détail du motif (s'il y'a eu un rejet) ainsi que la date de réponse.

Un bloc des fichiers de la réponse est à votre disposition afin de télécharger les documents relatifs à la réponse de l'agent ANRT.

| Réponse Rejet Date réponse 23/02/2018              |    |                     |                         |
|----------------------------------------------------|----|---------------------|-------------------------|
| Détail motif exdcdxdxde                            |    |                     |                         |
|                                                    |    |                     |                         |
| Nom du fichier ¢                                   |    | Intitulé document 🜩 | Date \$                 |
| Nom du fichier 单<br>2018000000000000037R#test2.pdf | de | Intitulé document 💠 | Date ¢ 23/02/2018 11:55 |

Figure 24:Onglet Réponse

Vous avez la possibilité de consulter l'historique des demandes, en cliquant sur l'icône $^{\textcircled{0}}$ .

| Suivi du dema                   | nde d'agrément                                  |                                 |                         |                             |                             |                                           |
|---------------------------------|-------------------------------------------------|---------------------------------|-------------------------|-----------------------------|-----------------------------|-------------------------------------------|
| onnées de la de                 | nande d'agrément                                |                                 |                         |                             |                             |                                           |
| Informations gé                 | iérales                                         |                                 |                         |                             |                             |                                           |
| Nume                            | ro Demande 201800000000000036                   | :                               | Statut Soumise à l'ANRT | Date de o                   | réation 2018-02-23 11:41    | :23                                       |
| Importateur                     |                                                 |                                 |                         |                             |                             |                                           |
| De                              | scription LASRY MAROC S.A<br>Code PIN AA04 Taxe | Centre RC 81<br>professionnelle |                         | IFU 1031067<br>Siège social | Num<br>Nº fichi             | ero RC 11299<br>er DCE 123456789          |
| Adresse ddf<br>lature de la Der | nande                                           |                                 |                         |                             |                             |                                           |
| Type de                         | demande Dispense d'agrément                     |                                 |                         |                             |                             |                                           |
|                                 |                                                 |                                 |                         |                             |                             |                                           |
| istorique                       |                                                 |                                 |                         |                             |                             |                                           |
| storique<br>Nº d'échange        | Fontion de la demande                           | Nom Message                     | Etat                    | Date                        | Nom Utilisateur             | Observations                              |
| storique<br>Nº d'échange:<br>1  | Fontion de la demande                           | Nom Message                     | Etat<br>Nouveau         | Date<br>23/02/2018 11:41    | Nom Utilisateur<br>demoimp2 | Observations<br>Type: Dispense d'agrément |

**1Figure 25: Historique demande** 

Cette interface vous permet de voir l'ensemble des changements qui ont eu lieu pour cette demande.

Vous allez de même être notifié pour chaque réponse délivrée par l'ANRT.

## **D. Exemples :**

#### **Cas d'une demande « Acceptée » :**

#### PORTNET - Réponse ANRT de Demande d'agrément (Dispense d'agrément): 201800000000000036 Acceptée

Demande d'agrément

Numéro Demande - 2018000000000000036 Statut - Acceptée Date de création - 2018-01-19 13:09:09 Importateur - DAMCO LOGISTICS MAROC Adresse - asdfas Type de demande - Dispense d'agrément

| Identification de l'Equipement |             |                  |          |        |              |      |
|--------------------------------|-------------|------------------|----------|--------|--------------|------|
| Type d'équipement              | Désignation | Marque           | Туре     | Modèle | Constructeur | Pays |
|                                | 12          | TEST CNL 0001 hh | 12343213 |        |              |      |

#### Réponse

Réponse - Accord Date réponse - 22/01/2018

Figure 26: Notification " Demande acceptée"

#### **Cas d'une demande « Refus temporaire » :**

#### PORTNET - Réponse ANRT de Demande d'agrément (Nouvel agrément): 201800000000000044 Incomplète

Demande d'agrément

Numéro Demande - 2018000000000000044 Statut - Incomplète Date de création - 2018-01-22 11:24:47 Importateur - DAMCO LOGISTICS MAROC Adresse - asdadas Type de demande - Nouvel agrément

| Identification de l'Equipement |             |        |      |        |              |        |  |
|--------------------------------|-------------|--------|------|--------|--------------|--------|--|
| Type d'équipement              | Désignation | Marque | Туре | Modèle | Constructeur | Pays   |  |
| Equipement terminal            | 123         | 12     | 12   | 12     | 12           | ZAMBIE |  |

Réponse

Réponse - Refus temporaire Date réponse - 22/01/2018 Motif de la réponse - Dossier incomplet Détail motif - Manque des document XXXX Figure 27: Notification " Refus temporaire"

## VI. Consultation du référentiel Produit

Vous pouvez accéder à la liste des produits agréé/dispensé par l'ANRT. Pour ce faire, il suffit d'utiliser le menu « Consulter Référentiel » :

|    | Importation             | Exportation Consultations |  |
|----|-------------------------|---------------------------|--|
| 6  | Titre et Documents      | •                         |  |
|    | Consultation arrivées   |                           |  |
| 8  | Bon à délivrer          | •                         |  |
|    | DUM                     |                           |  |
|    | MEAD                    |                           |  |
|    | Visite et Contrôle      | •                         |  |
|    | Sortie Conteneur        | •                         |  |
| 8  | Prise de RDV rec. marc. | •                         |  |
| 6  | Équipements Télécoms    | Date de création          |  |
| 63 | DFD                     | Référentiel               |  |
|    |                         | 2                         |  |

La liste de référentiel des produits agréés ou dispensés sera affichée :

| مل مساطر التجارة الخارم<br>idet Unique National des Pr                                                                                                    | INET<br>الشباك الوماني الوحيد لتبسير<br>ccédures du Commerce Extérieur                                                                                                    |                                                                                                    |                                                                                                    |                                                                                            |                                                                                                    | <u>O</u>                                                                                                    |
|----------------------------------------------------------------------------------------------------|----------------------------------------------------------------------------------------------------|----------------------------------------------------------------------------------------------------|----------------------------------------------------------------------------------------------------|--------------------------------------------------------------------------------------------|----------------------------------------------------------------------------------------------------|----------------------------------------------------------------------------------------------------|
| Prévision Escales                                                                                                    |                                                                                                    | Ехро                                                                                                    | ortation                                                                                                    | Consultation                                                                               | 5                                                                                                    | <b>a</b>                                                                                                    |
| Consulter Référ                                                                                                    | entiel des produits agréés ou dispensés                                                                                                    | par l'ANRT                                                                                                    |                                                                                                    |                                                                                            |                                                                                                    |                                                                                                    |
| Paramètres de rec                                                                                                    | herche                                                                                                    |                                                                                                    |                                                                                                    |                                                                                            |                                                                                                    |                                                                                                    |
| Type Docu<br>Ma                                                                                                    | ment Certificat d'agrément  v                                                                                                    |                                                                                                    | Désigna                                                                                                    | ation                                                                                      |                                                                                                    |                                                                                                    |
|                                                                                                    |                                                                                                    |                                                                                                    |                                                                                                    |                                                                                            |                                                                                                    |                                                                                                    |
|                                                                                                    | Référentiel des                                                                                                    | s produïts agréés ou dis                                                                                              | spensés par l'ANRT (                                                                                                    | 10 )                                                                                       |                                                                                                    |                                                                                                    |
| Type Document 👻                                                                                                    | Référentiel des<br>Désignation  ়                                                                                                    | s produits agréés ou dis<br>Marque 👻                                                                                  | spensés par l'ANRT (<br>Type 👻                                                                                                   | 10)<br>Modèle 🗸                                                                            | Rèference ANRT +                                                                                                    | Operations                                                                                                    |
| Type Document 👻<br>Certificat d'agrément                                                                                                    | Référentiel des<br>Désignation 👻<br>SOURIS SANS FIL 2,4GHZ                                                                                                    | s produits agréés ou dis<br>Marque →<br>v7                                                                            | spensés par l'ANRT (<br>Type 👻<br>MV3080                                                                                         | 10)<br>Modèle 🗸                                                                            | Rèference ANRT 👻<br>MR 15513 ANRT 2018                                                                                                    | Operations                                                                                                    |
| Type Document ↓<br>Certificat d'agrément<br>Certificat d'agrément                                                                                                    | Référentiet des<br>Désignation -<br>SOURIS SANS FIL 2,4GHZ<br>Smart Cap avec Bluetooth intégré                                                                                                    | a produïts agréés ou dis<br>Marque →<br>V7<br>CATERPILLAR                                                             | spensés par l'ANRT (<br>Type –<br>MV3080<br>PL161SC                                                                              | 10.)<br>Modèle 🗸                                                                           | Rèference ANRT -<br>MR 15513 ANRT 2018<br>MR 15528 ANRT 2018                                                                                                    | Operations                                                                                                    |
| Type Document 👻<br>Certificat d'agrément<br>Certificat d'agrément<br>Certificat d'agrément                                                                                                    | Référentiel des<br>Désignation 👻<br>SOURIS SANS FIL 2,4GHZ<br>Smart Cap avec Bluetooth intégré<br>Scanner avec Bluetooth intégré                                                                                                    | s produïts agréés ou dis<br>Marque ↓<br>v7<br>CATERPILLAR<br>ZEBRA                                                    | spensés par l'ANRT (<br>Type →<br>MV3080<br>PL161SC<br>CS4070CP-7921G                                                            | 10)<br>Modèle 🗸                                                                            | Rèference ANRT -<br>MR 15513 ANRT 2018<br>MR 15528 ANRT 2018<br>MR 15520 ANRT 2018                                                                                                    | Operations                                                                                                    |
| Type Document  Certificat d'agrément Certificat d'agrément Certificat d'agrément Certificat d'agrément                                                                                                    | Référentiet des<br>Désignation ↓<br>SOURIS SANS FIL 2,4GHZ<br>Smart Cap avec Bluetooth intégré<br>Scanner avec Bluetooth intégré<br>ROUTEUR CELLULAIRE (GSM/UMTS/LTE)                                                                                                    | r produïts agréés ou dis<br>Marque ↓<br>v7<br>CATERPILLAR<br>ZEBRA<br>HUAWEI                                          | spensés par l'ANRT (<br>Type ↓<br>MV3080<br>PL161SC<br>CS4070CP-7921G<br>AR160                                                   | 10)<br>Modèle →<br>AR161G-L                                                                | Rèference ANRT -<br>MR 15513 ANRT 2018<br>MR 15528 ANRT 2018<br>MR 15520 ANRT 2018<br>MR 15516 ANRT 2018                                                                                                    | Operations                                                                                                    |
| Type Document  Certificat d'agrément Certificat d'agrément Certificat d'agrément Certificat d'agrément Certificat d'agrément                                                                                         | Référentiel des<br>Désignation ✓<br>SOURIS SANS FIL 2,4GHZ<br>Smart Cap avec Bluetooth intégré<br>Scanner avec Bluetooth intégré<br>ROUTEUR CELLULAIRE (GSM/UMTS/LTE)<br>POINT D'ACCÈS WIFI 802.11 a/b/g/n/ac                                                                                                    | t produïts agréés ou dis<br>Marque ↓<br>v7<br>CATERPILLAR<br>ZEBRA<br>HUAWEI<br>CISCO                                 | PPENSÉS par PANRT (<br>Type →<br>MV3080<br>PL161SC<br>CS4070CP-7921G<br>AR160<br>AIRONET 3700                                    | 10)<br>Modèle ✓<br>AR161G-L<br>AIR-CAP3702E-E-K9                                           | Rèference ANRT -<br>MR 15513 ANRT 2018<br>MR 15528 ANRT 2018<br>MR 15520 ANRT 2018<br>MR 15516 ANRT 2018<br>MR 15524 ANRT 2018                                                                                                    | Operations                                                                                                    |
| Type Document  Certificat d'agrément Certificat d'agrément Certificat d'agrément Certificat d'agrément Certificat d'agrément Certificat d'agrément Certificat d'agrément                                             | Référentiel des<br>Désignation →<br>SOURIS SANS FIL 2,4GHZ<br>Smart Cap avec Bluetooth intégré<br>Scanner avec Bluetooth intégré<br>ROUTEUR CELLULAIRE (GSM/UMTS/LTE)<br>POINT D'ACCÈS WIFI 802.11 a/b/g/n/ac<br>POINT D'ACCÈS WIFI 802.11 a/b/g/n/ac                                                                                                    | a produïts agréés ou dis<br>Marque ↓<br>v7<br>CATERPILLAR<br>ZEBRA<br>HUAWEI<br>CISCO<br>HUAWEI                       | Spensés par l'ANRT (<br>Type →<br>MV3080<br>PL161SC<br>CS4070CP-7921G<br>AR160<br>AIRONET 3700<br>AP4050DN-HD                    | 10)<br>Modèle ✓<br>AR161G-L<br>AIR-CAP3702E-E-K9                                           | Rèference ANRT V<br>MR 15513 ANRT 2018<br>MR 15528 ANRT 2018<br>MR 15520 ANRT 2018<br>MR 15516 ANRT 2018<br>MR 15524 ANRT 2018<br>MR 15521 ANRT 2018                                                                                                    | Operations                                                                                                    |
| Type Document  Certificat d'agrément Certificat d'agrément Certificat d'agrément Certificat d'agrément Certificat d'agrément Certificat d'agrément                                                                   | Référentiel des<br>Désignation ✓<br>SOURIS SANS FIL 2,4GHZ<br>Smart Cap avec Bluetooth intégré<br>Scanner avec Bluetooth intégré<br>ROUTEUR CELLULAIRE (GSM/UMTS/LTE)<br>POINT D'ACCÈS WIFI 802.11 a/b/g/n/ac<br>POINT D'ACCÈS WIFI 802.11 a/b/g/n/ac<br>MONTRE AVEC WIFI, BLUETOOTH, ANT+, GPS<br>INTÉGRÉS                                                                                                  | t produïts agréés ou dis<br>Marque ↓<br>v7<br>CATERPILLAR<br>ZEBRA<br>HUAWEI<br>CISCO<br>HUAWEI<br>GARMIN             | PENSÉS PAR L'ANRT (<br>Type ↓<br>MV3080<br>PL161SC<br>CS4070CP-7921G<br>AR160<br>AIRONET 3700<br>AP4050DN-HD<br>FENIX            | 10)<br>Modèle →<br>AR161G-L<br>AIR-CAP3702E-E-K9<br>5S                                     | Rèference ANRT -<br>MR 15513 ANRT 2018<br>MR 15528 ANRT 2018<br>MR 15520 ANRT 2018<br>MR 15516 ANRT 2018<br>MR 15524 ANRT 2018<br>MR 15521 ANRT 2018                                                                                                    | Operations       Image: Image: Im |
| Type Document  Certificat d'agrément Certificat d'agrément Certificat d'agrément Certificat d'agrément Certificat d'agrément Certificat d'agrément Certificat d'agrément Certificat d'agrément                       | Référentiel des           Désignation ↓           SOURIS SANS FIL 2,4GHZ           Smart Cap avec Bluetooth intégré           Scanner avec Bluetooth intégré           ROUTEUR CELLULAIRE (GSM/UMTS/LTE)           POINT D'ACCÈS WIFI 802.11 a/b/g/n/ac           POINT D'ACCÈS WIFI 802.11 a/b/g/n/ac           MONTRE AVEC WIFI, BLUETOOTH, ANT+, GPS           INTÉGRÉS           LECTEUR RFID            | Produïts agréés ou dis<br>Marque ↓<br>v7<br>CATERPILLAR<br>ZEBRA<br>HUAWEI<br>CISCO<br>HUAWEI<br>GARMIN<br>HID        | Spensés par l'ANRT (<br>Type →<br>MV3080<br>PL161SC<br>CS4070CP-7921G<br>AR160<br>AIRONET 3700<br>AP4050DN-HD<br>FENIX<br>ER40C  | 10)<br>Modèle →<br>AR161G-L<br>AIR-CAP3702E-E-K9<br>5S                                     | Rèference ANRT           MR 15513 ANRT 2018           MR 15528 ANRT 2018           MR 15520 ANRT 2018           MR 15516 ANRT 2018           MR 15521 ANRT 2018           MR 15521 ANRT 2018           MR 15514 ANRT 2018           MR 15514 ANRT 2018           MR 15514 ANRT 2018 | Operations                                                                                                    |
| Type Document  Certificat d'agrément Certificat d'agrément Certificat d'agrément Certificat d'agrément Certificat d'agrément Certificat d'agrément Certificat d'agrément Certificat d'agrément Certificat d'agrément | Référentiel des         Désignation →         SOURIS SANS FIL 2,4GHZ         Smart Cap avec Bluetooth intégré         Scanner avec Bluetooth intégré         ROUTEUR CELLULAIRE (GSM/UMTS/LTE)         POINT D'ACCÈS WIFI 802.11 a/b/g/n/ac         POINT D'ACCÈS WIFI 802.11 a/b/g/n/ac         MONTRE AVEC WIFI, BLUETOOTH, ANT+, GPS         INTÉGRÉS         LECTEUR RFID         EMETTEUR/RECEPTEUR VHF | Produïts agréés ou dis<br>Marque ↓<br>v7<br>CATERPILLAR<br>ZEBRA<br>HUAWEI<br>CISCO<br>HUAWEI<br>GARMIN<br>HID<br>HID | Type ↓<br>MV3080<br>PL161SC<br>CS4070CP-7921G<br>AR160<br>AIRONET 3700<br>AP4050DN-HD<br>FENIX<br>ER40C<br>MOTOTRBO SLR<br>\$700 | 10)<br>Modèle →<br>AR161G-L<br>AR161G-L<br>AIR-CAP3702E-E-K9<br>5S<br>SS<br>MDR10JCGANQ1AN | Rèference ANRT -<br>MR 15513 ANRT 2018<br>MR 15528 ANRT 2018<br>MR 15520 ANRT 2018<br>MR 15516 ANRT 2018<br>MR 15524 ANRT 2018<br>MR 15521 ANRT 2018<br>MR 15511 ANRT 2018<br>MR 15511 ANRT 2018                                                                                    | Operations       Image: Image: Im |

Figure 289 : Liste des produits liés au référentiel

Vous pouvez effectuer des recherches multicritères ou consulter directement un produit agréé ou dispensé par l'ANRT.

La recherche peut se faire par :

- Type Document (Certificat d'agrément, Dispense d'agrément).
- Marque du produit (Obligatoire)
- Modèle du produit (Obligatoire)
- Désignation du produit (Obligatoire)
- Type du produit.
- Référence ANRT attribué au produit recherché

Vous pouvez avoir plus d'informations sur le produit, en cliquant sur l'icône de détails

Vous avez également la possibilité d'imprimer un type précis de document (certificat d'agrément, dispense d'agrément) relatif à un produit donné en cliquant sur l'icône 🖨

En confirmant l'annulation la demande aura l'état de « demande annulée »

## VII. Consultation d'une demande d'agrément

Contrairement à la gestion des demandes d'agrément, le menu « Consulter demande d'agrément» affiche également la liste de l'ensemble des demandes mais avec un niveau de restriction assez élevé (Impossible de changer les données d'une demande, ni de la soumettre

## VIII. Assistance et appui aux utilisateurs

Notre centre de relation clients est à votre disposition pour toutes vos demandes d'information et/ou d'assistance, à travers :

- La plateforme d'assistance en ligne accessible via le lien ci-après :http://reclamation.portnet.ma/
- Assistance téléphonique sur le 05 20 47 31 00

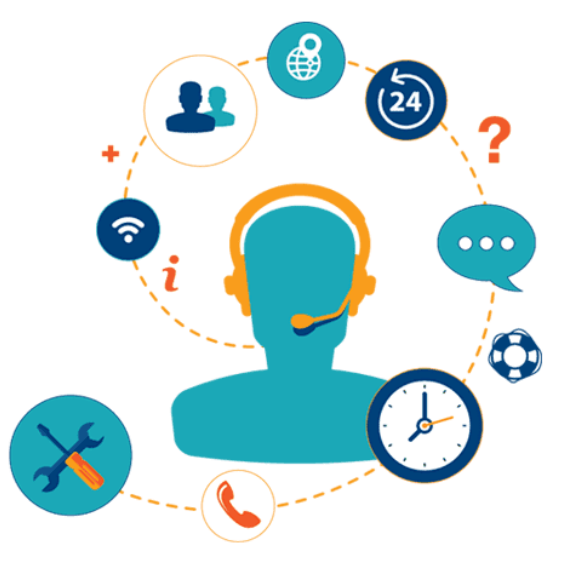

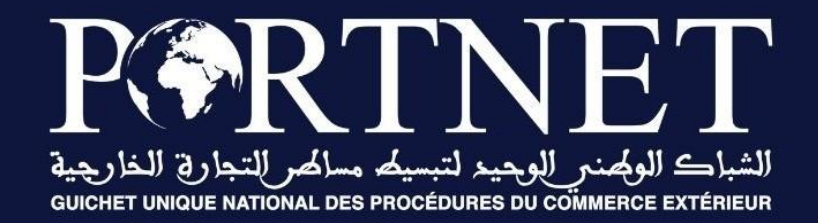

## Votre compétitivité nous inspire !

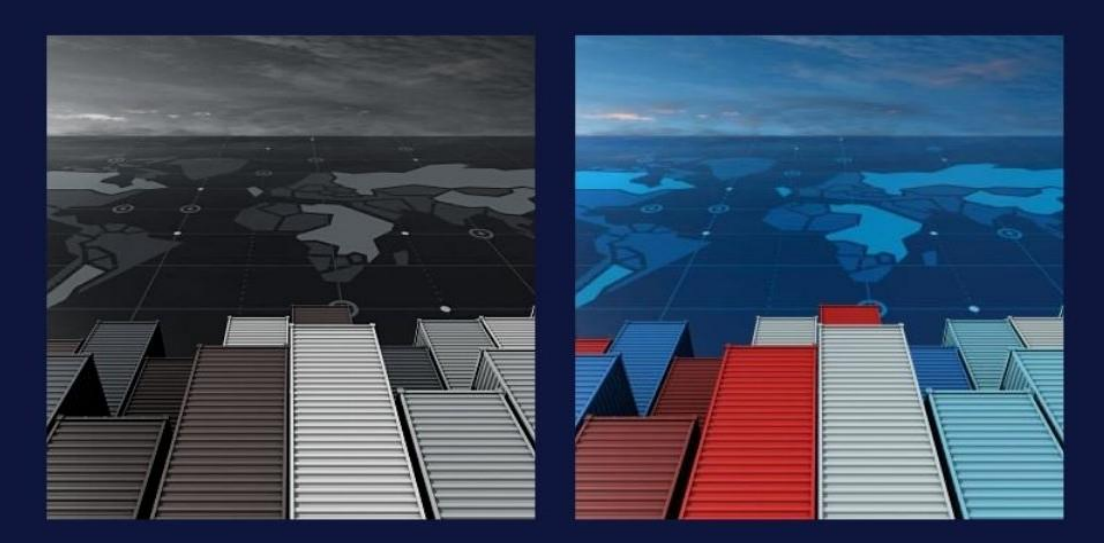

www.portnet.ma